# 이의 신청 및 중이염 전산심사

# 대한이비인후과 개원의협의회 보험이사 박 국 진

#### 홈 | 장애인뉴스 | 시각장애우 | ENGLISH | 사이트맵 | 🗌 |웹메일|로그인|공인인증센터 🔡 지원바로가기 🗄 ▼ 건강보험심사평가원 종합민원 요양기관 알림마당 고객참여마당 정보공개 HIRA소개 건강정보 QUICKMENU 검색 직원찾기 로그인 종합민원 요양기관 고객의 미소는 • 진료비확인 요청 • 청구심사 정보조회 6 우리의 가치입니다 • 민원처리확인 및 취하 • 청구오류(A.F.K 등) 수정 ::::본원:::: 민원전회번호 • 자주쓰는서식 상세검색 🚳 병원약국정보 보건의료의 질 평가 심사 약품정보 심사기준 조회 / 급여적정성 종합관리제 테마별 평가 / 진료정보안내 보장기관 / 청구SW 검사 건강보험용어집 / 의학용어사전 2 건강보험제도 / e-Book 공지사항 보도자료 심평웹진/메일링신청 보안프로그램 🔒 × 홍보관/배움마당 심평원 2007년도 「업무수첩... 건강보험심 사평가원에서는 2007년도 「업무수첩(다이어 리)」을 제작할 예정입니다. 본 「업무수첩... 전문가 정보 대외교육 공개강좌 실시(2006년 9월... G0 ► 2006-09-11 • "암질환 사용약제"에 대한 안내 2006-09-05 허헠성심장질환 변화 와 혁신 평가결과 양호기관 • 항생제 처방률 공개('06,2,9)이후 ... 2006-09-01 바로가기 > G0 + 고 시 심사알림방 의료기술평가 0 상대가치점수 / 커뮤니티 0 • 2006-70호-약제급여,비급여목록및급여,,, 2006-09-20 커뮤니티 C • 요양급여의적용기준및방법에관한세부사항(약제... 2006-08-31 2006~67호 약제급여목록 정정고시 2006-08-28 관련기관 바로가기 MORE . 보건복지부 유관기관 \* ③ 국정브리핑 ›개인정보보호약관 ›고객서비스헌장 ›임·직원행동강령 ›로고·배너 ›요양급여 부정청구신고

건강보험심사평가원 홈페이지화면(www.hira.or.kr)

> 개인정보보호약관 > 고객서비스한장 >입·직원행동강영 > 로고·배너 + 요양금여 부정청구신고 (위137-706 서울시 서초구 서초3동 1588-7 건강보험심사망가원 Telr (02) 705-6114 (c) Copyright 2003 by **Health Insurance Review Agency**. All rights reserved.

### ◎ 화면사용 설명

화면 상단메뉴의 요양기관클릭

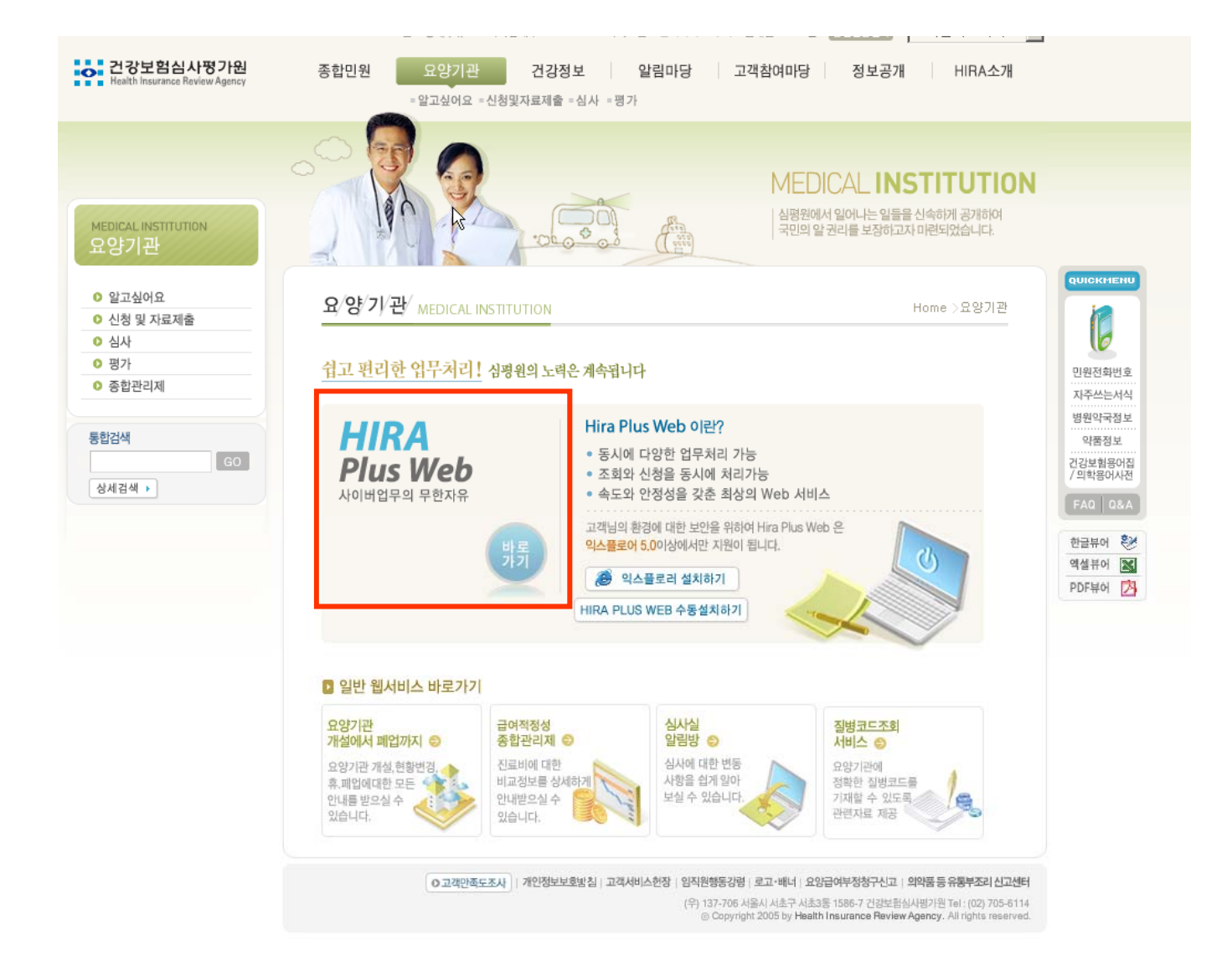

◎ 화면사용 설명

화면 하단의 바로가기 클릭

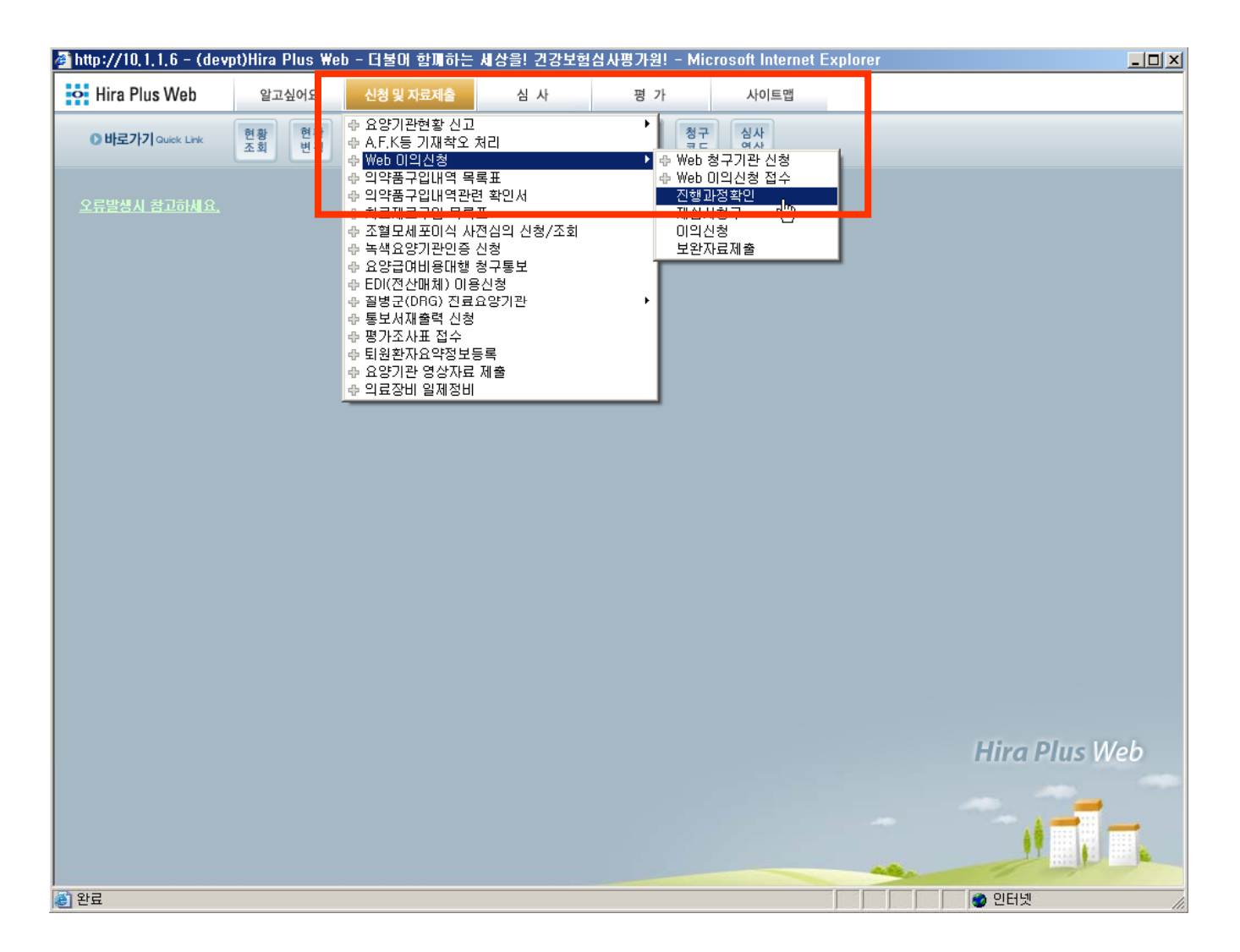

◎ 화면사용 설명

신청 및 자료제출 클릭후 Web 이의신청 메뉴선택, 진행과정확인 클릭

| 🔊 ht       | ttp://1 | 0, 1, 2, 24 -  | (hitport) | Hira Plus | Web -  | 더불어 형   | 함께하      | = # | 상을! 건    | 강보험      | 넘심사평가원     | <u>!</u> ! - Micr | osoft Internet Ex | kplorer    |              |        | _ 🗆 >  |
|------------|---------|----------------|-----------|-----------|--------|---------|----------|-----|----------|----------|------------|-------------------|-------------------|------------|--------------|--------|--------|
| 0          | Hira    | Plus Web       | 1         | 알고싶어요     | 신청     | 형 및 자료/ | 테출       |     | 。<br>심 사 |          | 평 가        |                   | 종합관리제             | 사이트립       | 1            |        |        |
|            | 아바로     | 717 Quick Link | 현홍        | 현황        | AFK    | 치료      | Ţ        | ย   | 이의       | 심사       | 심사         | 청구                |                   |            |              |        |        |
| lö         | 지혜고     | 사전화이           | 조희        | 비 변경      | 수정     | 재료      | ч        | 역   | 신정       | 기준       | 진행         | 코드                |                   |            |              |        | X      |
| Ľ          |         |                |           |           |        |         |          |     |          |          |            |                   |                   |            |              |        |        |
|            | ▶ 신형    | 과성 확인          |           |           |        |         |          |     |          |          |            |                   |                   |            |              | 사용설업   | 병서   ▶ |
|            | 뒨       | 러서 접수일자        | 200       | 1-06-18 🖵 | ] -    | 2007-0  | 06-18 💽  | •   |          |          |            |                   |                   |            |              |        |        |
|            |         | 접수번호           |           |           |        |         |          |     |          |          | 접          | 수년도               | 2006              | Ex) 2005   | 5            |        |        |
|            |         |                |           |           |        |         |          |     |          |          |            |                   |                   |            |              | Z      | MA     |
|            | ▶조회귀    | 거수 : 241 건     |           |           |        |         |          |     |          |          |            |                   |                   |            |              |        |        |
|            |         | 문서<br>접수일자     | 접수번호      | 심사차수      | 진료년월   | 보험자     | 진료<br>분야 | 건수  | 금액       | 처리<br>상태 | 재심연번       | 정산차수              | 문서<br>완료번호        | 문서<br>완료일자 | 요양기관<br>문서변호 | 처리부서   | 담.     |
|            | 1       | 20060503       | 4004315   | 20060115  | 200512 | 4       | 01       | 1   | 29579    | 7        | 2006001458 | 20060591          |                   | 20060503   |              | 심사 2 부 |        |
|            | 2       | 20060421       | 4004315   | 20060115  | 200512 | 4       | 01       | 2   | 155751   | 5        | 2006012417 | 20060691          | 이의신청부-14556       | 20060607   | 제2006-127호   | 미의신청부  |        |
|            | 3       | 20060421       | 4004315   | 20060115  | 200512 | 4       | 01       | 9   | 548720   | 7        | 2006012419 | 20060593          | 이의신청부-12754       | 20060515   | 제 2006-126호  | 미의신청부  |        |
|            | 4       | 20060607       | 4004315   | 20060115  | 200512 | 4       | 01       | 1   | 29580    | 5        | 2006015523 | 20060892          | 이의신청부-20378       | 20060809   | 순병보2006-184호 | 미의신청부  |        |
|            | 5       | 20070523       | 4004315   | 20060115  | 200512 | 4       | 01       | 1   | 32540    | 3        | 2007002856 |                   |                   |            |              | 미의신청부  |        |
|            | 6       | 20060428       | 4004315   | 20060201  | 200512 | 4       | 01       | 1   | 247126   | 4        | 2006012813 |                   | 이의신청부-14647       | 20060607   | 보헙팀2006-137호 | 미의신청부  |        |
|            | 7       | 20060421       | 4004315   | 20060202  | 200512 | 4       | 01       | 1   | 1154630  | З        | 2006012421 |                   | 이의신청부-16591       | 20060629   | 제2006-130호   | 이의신청부  |        |
|            | 8       | 20060421       | 4004315   | 20060203  | 200512 | 4       | 01       | 1   | 418175   | 4        | 2006012420 |                   | 이의신청부-14204       | 20060602   | 제2006-128호   | 이의신청부  |        |
|            | 9       | 20060421       | 4004315   | 20060207  | 200512 | 4       | 01       | 1   | 337291   | З        | 2006012423 |                   | 이의신청부-15860       | 20060621   | 제 2006-129호  | 이의신청부  |        |
|            | 10      | 20060630       | 4004315   | 20060401  | 200512 | 4       | 01       | 1   | 822080   | 5        | 2006017573 | 20060891          | 미의신청부-19832       | 20060802   | 보험팀06-233    | 이의신청부  |        |
|            | 11      | 20060421       | 4004334   | 20060115  | 200512 | 4       | 02       | 9   | 1247244  | 5        | 2006012309 | 20060992          | J53-15979호        | 20060622   |              | 이의신청부  |        |
|            | 12      | 20060421       | 4004334   | 20060201  | 200512 | 4       | 02       | 1   | 2143625  | 7        | 2006012310 | 20060794          | 미의신청-19462        | 20060728   | 제2006-118호   | 이의신청부  |        |
|            | 13      | 20060421       | 4004334   | 20060301  | 200512 | 4       | 02       | 1   | 1440000  | 3        | 2006012311 |                   | 미의신청-16334        | 20060627   | 제2006-119호   | 이의신청부  |        |
|            | 14      | 20060929       | 4004334   | 20060301  | 200512 | 4       | 02       | 1   | 1440000  | 3        | 2006025195 |                   | 미의신청부-29910호      | 20061117   | 341(06-2263) | 이의신청부  |        |
|            |         |                |           |           |        |         |          |     |          |          |            |                   |                   |            |              |        |        |
|            |         |                |           |           |        |         |          |     | 99 9     | ] 1/     | 1 • •      |                   |                   |            |              |        |        |
| Ľ          |         |                |           |           |        |         |          |     |          |          |            |                   |                   |            |              |        |        |
|            |         |                |           |           |        |         |          |     |          |          |            |                   |                   | -          |              |        |        |
| <b>)</b> 원 | 뵤       |                |           |           |        |         |          |     |          |          |            |                   |                   |            | 📃 🖉 ପ୍ରମ     | 넷      |        |

#### ◎ 화면사용 설명

조회조건 입력후 검색버튼 클릭시 조회결과가 나온다.

| http:// | /10,1,2,24 -   | (hitport) | Hira Plus | Web -  | 더불어 형   | 함께하     | = #        | 상을! 건    | 강보험 | 립심사평가     | 원! – Mici  | rosoft Internet | Explorer     |              |       |      |
|---------|----------------|-----------|-----------|--------|---------|---------|------------|----------|-----|-----------|------------|-----------------|--------------|--------------|-------|------|
| 🗢 Hira  | a Plus Web     | 1         | 알고싶어요     | 신경     | 형 및 자료/ | 제출      |            | 。<br>심 사 |     | 평 가       |            | 종합관리제           | 사이트립         | 1            |       |      |
| Oth     | 로가기 Quick Link | k 현홍      | 현황        | AFK    | 치료      | Ţ       | ย          | 이의       | 심사  | 심사        | 청구         |                 |              |              |       |      |
| 이 진행    | 과정확인           | 소호        | 민경        | 수성     | 세료      | - 4     | 억          | 신정       | 기순  | 신행        | 코드         |                 |              |              |       | ×    |
|         | 케기저 하이         |           |           |        |         |         |            |          |     |           |            |                 |              |              |       |      |
| 0 2     | 행과장 직원         |           |           |        |         |         |            |          |     |           |            |                 |              |              | 사용실   | 명세 • |
|         | 문서 접수일지        | 200       | 1-06-18 🖵 | -      | 2007-0  | 06-18 🔄 | •          |          |     |           |            | _               |              |              |       |      |
|         | 접수번호           |           |           |        |         |         |            |          |     | 1         | 접수년도       | 2006            | Ex) 200      | 5            |       |      |
|         |                |           |           |        |         |         |            |          |     |           |            |                 |              |              | Ĩ     | 접색 🔍 |
| ▶조호     | 건수 : 241건      |           |           |        |         |         |            |          |     |           |            |                 |              |              |       |      |
|         | - 문서           | 접수번호      | 심사차수      | 진료년월   | 보험자     | 진료      | 건수         | 금액       | 처리  | 재심연번      | 정산차수       | 이 구변 수          | , 문서         | 요양기관         | 처리부서  | 담년   |
| 1       | 20060503       | 4004315   | 20060115  | 200512 | 4       | 01      | 1          | 29579    | 7   | 200600145 | 8 20060591 |                 | 20060503     |              | 심사2부  |      |
| 2       | 20060421       | 4004315   | 20060115  | 200512 | 4       | 01      | 2          | 155751   | 5   | 200601241 | 7 20060691 | 미의신청부-14        | 556 20060607 | 제2006-127호   | 미의신청부 |      |
| 3       | 20060421       | 4004315   | 20060115  | 200512 | 4       | 01      | 0<br>*1110 | 5/9720   | 7   | 200601241 | 20060503   | 이이시처브_12        | 754 20060515 | 제 2008-128-* | 미이시처브 |      |
| 4       | 20060607       | 4004315   | 20060115  | 200512 | 4       |         | 돌내 =       | (폭인      |     |           |            |                 |              |              |       |      |
| 5       | 20070523       | 4004315   | 20060115  | 200512 | 4       |         | 제출니        | H역 확인    | ļ   |           |            |                 |              |              |       |      |
| 6       | 20060428       | 4004315   | 20060201  | 200512 | 4       |         | 명일         | 련        | 수   | 진자        | 줄번호        | 코드              | 코드명          | 금액           |       |      |
| 7       | 20060421       | 4004315   | 20060202  | 200512 | 4       |         |            |          |     |           | _          |                 |              |              | 1     |      |
| 8       | 20060421       | 4004315   | 20060203  | 200512 | 4       |         |            |          |     |           | 조          | 회 결과가 없습L       | 1 <b>C</b> F |              | h     | \$   |
| 9       | 20060421       | 4004315   | 20060207  | 200512 | 4       |         |            |          |     |           |            |                 |              |              |       |      |
| 10      | 20060630       | 4004315   | 20060401  | 200512 | 4       |         |            |          |     |           |            |                 |              |              |       |      |
| 11      | 20060421       | 4004334   | 20060115  | 200512 | 4       |         |            |          |     |           |            |                 |              |              |       |      |
| 12      | 20060421       | 4004334   | 20060201  | 200512 | 4       |         |            |          |     |           |            |                 |              |              |       |      |
| 13      | 20060421       | 4004334   | 20060301  | 200512 | 4       |         |            |          |     |           |            |                 |              |              |       |      |
| 14      | 20060929       | 4004334   | 20060301  | 200512 | 4       |         |            |          |     |           |            |                 |              |              |       | 1    |
| •       |                |           |           |        |         |         |            |          |     |           |            |                 |              |              |       |      |
|         |                |           |           |        |         |         |            |          |     |           |            |                 |              |              | 닫기 🙁  |      |
|         |                |           |           |        |         |         | _          |          | _   |           |            |                 |              |              | 4 8   |      |
|         |                |           |           |        |         |         |            |          |     |           |            |                 |              |              |       |      |
| 19HZ    |                |           |           |        |         |         |            |          |     |           |            |                 |              |              | I LII |      |
| 신표      |                |           |           |        |         |         |            |          |     |           |            |                 |              | j j j 😈 간다   | 120   |      |

# ◎ 화면사용 설명

원하는 내역 클릭시 이의신청 내역확인 팝업호출

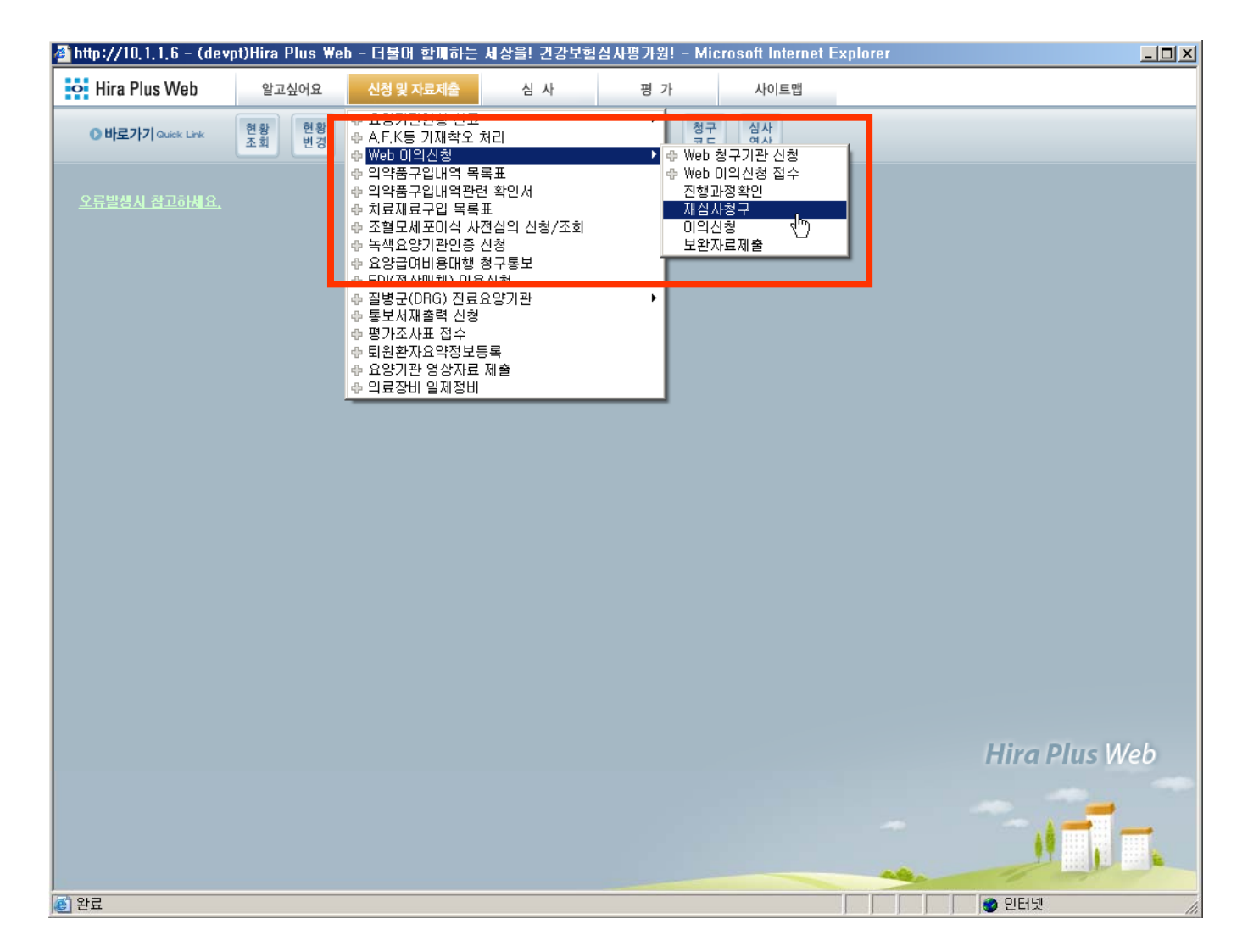

#### ◎ 화면사용 설명

Web 이의신청 선택, 재심사조정청구 선택

| ttp://1  | 10, 1, 2, 24 - ( | hitport)Hira    | Plus We  | ab - 더불0 | 네 함께하는 | = 세상을! 긴강보        | 현심사평     | 가원! - Micro     | osoft li                  | nternet Explor      | er                                                                                                    |      |        | _0             |
|----------|------------------|-----------------|----------|----------|--------|-------------------|----------|-----------------|---------------------------|---------------------|----------------------------------------------------------------------------------------------------|------|--------|----------------|
| Hira     | Plus Web         | 알고소             | 실어요      | 신청 및 자   | 료제출    | 심 사               | 평        | 7}              | 종합관리                      | 리제 사                | 이트맵                                                                                                    |      |        |                |
|          |                  |                 |          |          |        |                   |          |                 |                           |                     |                                                                                                    |      |        |                |
|          |                  |                 |          |          |        |                   |          |                 |                           |                     |                                                                                                    |      |        |                |
| 01.      | 줄 단위             | 02.명세서 단        | 위(비조장    | g) 03    | 명세서 단  | ·위(조정) (          | 4.접수번호   | Σ 단위            |                           |                     |                                                                                                    |      | 사용설명서  | 4   ►          |
| <u> </u> | <u> - 27</u>     |                 |          |          |        |                   |          |                 |                           |                     |                                                                                                    |      |        |                |
|          | 구분               | 접수년율            |          | 200701   | ~ 200  | 1704 <b>F</b> Ex) | 200509   | 조회 Q            |                           |                     |                                                                                                    |      |        |                |
|          | 12               |                 |          |          |        |                   |          |                 |                           |                     |                                                                                                    |      |        |                |
| 청구       | 배역               | 저스배초            | 지미원즈     | EHOITI   | 비슷기기   | 지근비아              | 친구권스     | ~~ 그 아          |                           |                     | 친그에                                                                                                    | 친구지  |        | AL 🔺           |
| F        | 입구철자<br>20070105 | 접우민오<br>4002400 | 엄지자우     | 동모털사     | 모엽자    | 신요군마<br>사 스미마     | 8구간우     | 874<br>40006709 | 0                         | 성구폰인구립급<br>AAE00EA0 | 영구·백<br>400067090                                                                                                    | 872  | 에인기금 · |                |
| 6        | 20070105         | 4002455         | 20070114 | 20070119 | <br>도입 | - 연,포이포           | 73       | 796/1/20        |                           | 15613050            | 796/11/20                                                                                                    | -2   | 0      | _              |
| 7        | 20070105         | 4002500         | 20010114 | 20010113 | <br>부헌 | 피부.미포기과           | 73       | 79641420        | ,  <br>1                  | 15613050            | 79641420                                                                                                    |      | 0      | _              |
| 8        | 20070105         | 4002507         |          |          | 보험     | 의 구, 히 교 기 되      | 748      | 170274495       | 50                        | 351355180           | 1702744950                                                                                                    |      | 0      |                |
| •        |                  |                 | <u> </u> |          |        |                   |          |                 |                           | 1                   |                                                                                                    |      | -<br>[ | - <u>-</u> -   |
| 코드       | 별 조정내역           |                 |          |          |        |                   |          |                 |                           |                     |                                                                                                    |      |        |                |
|          | 분류코드             |                 |          | Ex) 01   | 조 회    | 9                 |          |                 |                           |                     |                                                                                                    |      |        |                |
|          | 분류코드(항)          |                 | 분류고      | 드명       |        | 조정사유코드            | 조        | 정사유코드명          |                           | 컨수                  | 조정금역                                                                                                    | щ    | 명세서구!  | <u><u></u></u> |
| 1        | 01               |                 |          |          |        | A 행               | 위, 약제, 치 | <br> 료재료의 금액    | † 산정착                     | ·오 1                | 130                                                                                                    |      | 명세서    |                |
| 2        | 03               |                 |          |          |        | В                 | 요양급여비    | 용 산정기준 적        | 적용착오                      | 1                   | 1710                                                                                                    |      | 명세서    |                |
| 3 🕨      | 03               |                 |          |          |        | C Ø               | 기준 범위 를  | 초과 진료, 처빙       | 배역 미                      | 확인 3                | 155408                                                                                                    | }    | 명세서    |                |
| 4        | 04               |                 |          |          |        | C हेले            | 기준 범위 🛛  | 초과 진료, 처빙       | 내역미                       | 확인 81               | 452904                                                                                                    | 5    | 명세서    | <b>_</b>       |
| •        |                  | 1               |          |          |        |                   |          |                 |                           |                     |                                                                                                    |      |        | •              |
|          |                  |                 |          |          |        |                   | • • 1/   | 1 • •           |                           |                     |                                                                                                    |      |        |                |
| 물내       | 역                |                 |          |          |        |                   |          | 신청              | 내역                        |                     |                                                                                                    |      |        |                |
| 전체선      | !택 선택해제          | • 명열            | 빌려 검색    |          | ~      | 조희                | 2        | 전체선택            | 백 [ 선택하                   | গাস।                |                                                                                                    |      |        |                |
|          | 선택 명             | 일련 수            | 진자 클     | 한호 항     | 분류     | 조정<br>사유코드 조정금    | 액        | 선택              | <sub>박</sub> 신청 침<br>사유 의 | 함부<br>문무 명일련 수전     | 진자 조정금액                                                                                                    | 신청금액 | 줄번호    | 5              |
| 1        | <b>D</b> 004     | 13600 손         | 태숙       | 03       |        | C 8064            |          | 1               | N                         | N 0068800 01;       | 순철 650                                                                                                    | 650  | 1      |                |
|          |                  |                 |          |          |        |                   |          |                 |                           |                     | a contraction of the second second se | 1    | 1      |                |
| 바료       |                  |                 |          |          |        |                   |          |                 |                           |                     |                                                                                                    | 인터넷  |        |                |

#### ◎ 화면사용 설명

재심사 청구를 클릭 했을때 호출되는 화면이다.

상단의 버튼들을 클릭 했을때 원하는 메뉴로 이동할 수 있다.

이것은 줄단위 화면 ,명세서 단위(비조정),명세서 단위(조정),접수번호단위 화면에서도 동일하게 적용되어있다.

| tp://10, 1 | 1.2.24 - (h | itport)Hira | Plus We  | eb - 더불0 | 함께하는  | E 세상을! 긴강     | 보험심사평     | 가원! - Microsoft | l Internet Ex  | plorer |            |              |        |     |
|------------|-------------|-------------|----------|----------|-------|---------------|-----------|-----------------|----------------|--------|------------|--------------|--------|-----|
| Hira Plu   | us Web      | 알고소         | 실어요      | 신청 및 자   | 료제출   | 심 사           | 평         | 가 종합            | 관리제            | 사이트    | 갭          |              |        |     |
|            | 74.51.71    |             |          | - 1 F.   |       |               |           |                 |                |        |            |              |        |     |
| 시검사소       | :성경구        |             |          |          |       |               |           |                 |                |        |            |              |        |     |
| 01. 풀      | 탄위 0        | 2.명세서 단     | ·위(비조정   | 3) 03.   | 명세서 단 | 한위(조정)        | 04.접수번호   | 한 단위            |                |        |            |              | 사용설명서  | +   |
| 🖸 조정코      | 드 시맥 📂      |             |          |          |       |               |           |                 |                |        |            |              |        |     |
|            | 그브          | 저스녀운        |          | 200701   | ~ 20  | 0704 📕 EV     | 200500    | 5 A O           |                |        |            |              |        |     |
|            |             |             | <u> </u> | 1 200701 |       | U104 <u> </u> | 200303    | <u> </u>        |                |        |            |              |        |     |
| 청구 내의      | 역 🕨         |             |          |          |       |               |           |                 |                |        |            |              |        |     |
| 년<br>      | 1수일사        | 섭수변호        | 심사자수     | 통보일사     | 보험사   | 신료분야          | 정구건수      | 정구액             | 정구몬만부          | 남금     | 정구액        | 정구성          | 애인기금 김 |     |
| 5 21       | 0070105     | 4002499     | 00070111 | 00070110 | 모험    | 전,소바과         | 4/8       | 400967080       | 4459054        | 0      | 400967080  | - <b>b</b> a | U      | _   |
| 6 2l       | 0070105     | 4002500     | 20070114 | 20070119 | 모험    | 피부,비뇨기과       | 13        | 79641420        | 1561305        | 0      | 79641420   | ·            | 0      | _   |
|            | 0070105     | 4002500     | i i i    |          | 무현    | 미분비보기고        | 73        | 79641420        |                | 0      | 79641420   |              |        | 7   |
|            | 0070105     | 4002507     |          |          | 모혐    | 기과            | /48       | 1702744950      | 35135511       | 50     | 1702744950 |              | U      |     |
| •          |             |             |          |          |       |               |           |                 |                |        |            |              | L      |     |
| 고느별 :      | 소성내역        |             |          |          |       |               |           |                 |                |        |            |              |        |     |
| 문          | 유고드         |             |          | Ex) 01   | 조회    |               |           |                 |                |        |            |              |        |     |
| 분          | 류코드(항)      |             | 분류코      | 드명       |       | 조정사유코드        | 조         | 정사유코드명          | 건:             | ÷      | 조정금역       | 4            | 명세서구변  | ₹ _ |
| 1          | 01          |             |          |          |       | A ş           | 병위, 약제, 치 | 료재료의 금액 산정      | 성착오 1          |        | 130        |              | 명세서    |     |
| 2          | 03          |             |          |          |       | В             | 포양급대비     | 콩 산성기운 작용적      | X I            |        | 1710       |              | 영세서    |     |
| 3 )        | 03          |             |          |          |       | C IO          | i기준 범위 ź  | 초과 진료, 처방내역     | 미확인 3          |        | 155408     |              | 명세서    |     |
| 4          | 04          |             |          |          |       | C 20          | 1기즈 바이 :  | 지고 권비내여         | ΠI\$ŀO 91      |        | 4520049    |              | 며세서    | -   |
| 4          |             |             |          |          |       |               |           |                 |                |        |            |              |        |     |
|            | -           |             |          |          |       |               | 4 4 1 /   | 1 🕨 🕨           |                |        |            |              |        |     |
| 줄내역        |             |             |          |          |       |               |           | 신청 내역           |                |        |            |              |        |     |
|            | 브랙해제        | • 명일        | 일련 검색 [  |          | ~     | 조 회           | 9         | 전체선택 선          | 택해제            |        |            |              |        |     |
| 선          | [택 명일       | J련 수        | 진자 줄     | 번호 항     | 분류    | 조정            | 금액        | 선택 신청           | 성 첨부<br>이금 명일련 | 수진자    | 조정금액       | 신청금액         | 줄번호    |     |
| 1          | 0043        | i600 손      | 태숙       | 03       | 12    | C 806         | 4         | 1 🗖 N           | N 006880       | ) 이순철  | 650        | 650          | 1      |     |
|            |             |             |          |          | _     |               |           |                 |                |        |            | - A          |        |     |
|            |             |             |          |          |       |               |           |                 |                |        |            | 이터넷          |        |     |

#### ◎ 화면사용 설명

조회조건 입력후 검색버튼 클릭시 조회결과가 청구내역에 나온다.

청구내역을 클릭시 코드별 조정내역이 나오고 조정내역을 클릭시 줄내역이 조회된다.

코드별 조정내역과 줄내역의 조회버튼은 청구내역을 선택한 다음에 조회가 가능하다.

| " (IIIQUA) (IIIQUA) (IIIQUA) (IIIQUA)                         | - 너불바 함께하는 세상을                         | ! 건강보험심사평가원 | ! – Microsoft Internet Ex                     | plorer         |        |         |
|---------------------------------------------------------------|----------------------------------------|-------------|-----------------------------------------------|----------------|--------|---------|
| 이 Hira Plus Web 알고싶어요 👌                                       | !청 및 자료제출 심                            | 사 평가        | 종합관리제                                         | 사이트맵           |        |         |
|                                                               |                                        |             |                                               |                |        |         |
|                                                               |                                        |             |                                               |                |        | × ×     |
| 3 03                                                          | C                                      | 여기준 범위 초과   | 진료, 처방내역 미확인 3                                | 15540          | 8      | 명세서     |
| 4 04                                                          | U                                      | [대기준 범위 조과  | 신료, 저방대역 미확인 81                               | 452904         | .5     | Salva - |
| <u></u>                                                       |                                        |             |                                               |                |        |         |
|                                                               |                                        |             |                                               |                |        |         |
| ■ 출 내역<br>전체선택 선택해제 • 명일련 검색                                  | ~                                      | 조회 🔍        | 전체선택 선택해제                                     |                |        |         |
| 서택 면임려 스지자 중비1                                                | ☆ ☆ 분류 조정 _                            | 조정금액        | 서택 신청 첨부 명일려                                  | 스지자 조정금액       | 시청금액   | 중비호     |
| 1 □ 0043600 소태숙                                               | <sup>- 8</sup> 코드 사유코드<br>03 C         | 8064        | - · 사유 유무 · · · · · · · · · · · · · · · · · · | 이순철 650        | 650    | 1       |
| · · · · · · · · · · · · · · · · · · ·                         | 03 C                                   | 66192       |                                               |                |        |         |
| 3 ▶ 🔽 0074000 이정선                                             | 03 C                                   | 8115        | 1                                             |                |        |         |
|                                                               |                                        | 추가          |                                               |                |        |         |
|                                                               |                                        |             |                                               |                |        |         |
|                                                               |                                        | 선택          |                                               |                |        |         |
|                                                               |                                        |             |                                               | N              |        |         |
|                                                               |                                        |             |                                               | 4              |        |         |
|                                                               |                                        |             |                                               |                |        |         |
| 4                                                             |                                        | Þ           | ∢                                             |                |        | Þ       |
| 44 4 1 / 1                                                    |                                        |             |                                               | H I 1/1 D      | • •    |         |
| . '코드바 조정 내야'에 바이지지 아는 한모에 대                                  | 쉐니드 110 110 이 지저 이명국                   | 비즈기며 티니티    | ▶ 서택 하                                        | 목(복수가능)의 사유    | 2 침부   |         |
| · 코드릴 모양 대학 에 포여지지 않는 양속에 대<br>· 선택 후 '선택추가'버튼을 클릭하거나, 다른 페이  | 애시는 사유 대왕을 억입 입력이<br>이지로 이동하면 선택 항목이 추 | ·가됩니다.      |                                               |                |        | 1       |
| · 전택 추가된 항목은 '시금입력' 및 '업부등록'을<br>· 진행 중 '저장' 버튼을 누르면 현재까지 입력된 | 진행할 수 있습니다.<br>정보가 저장됩니다               |             | 요양기관                                          | 문서번호           |        |         |
| · 모든 정보가 입력된 후 '제출내역 확인'을 거쳐                                  | 최종 제출을 해주시기 바랍니다                       | ŀ           | 제출내역                                          | \$ 확인   ▶ 최종제출 | • 닫기 🙁 |         |
|                                                               |                                        |             |                                               |                |        | •       |
| · 완료                                                          |                                        |             |                                               |                | 인터넷    |         |

#### ◎ 화면사용 설명

줄내역 에서 신청을 원하는 항목에 체크 후 요양기관에서 필요한 문서번호 가 있다면 문서번호를 입력한 후 선택 추가버튼을 클릭하면 신청내역에 보 여지게 된다. (복수선택 가능)

신청내역을 삭제하려면 원하는 항목에 체크한뒤 선택삭제를 클릭하면 삭제 가 된다. (복수선택 가능)

| ittp:// I | 10,1,1        | 2,24 - (hitpor | t)Hira Plus | Web - E | 불어    | 함께하는     | 는 세상을      | <u> 긴강</u> 보험성                           | 님사평가원    | <u>1</u> ! - Microso | oft Intern               | et Expl | lorer  |         |       |                |        |
|-----------|---------------|----------------|-------------|---------|-------|----------|------------|------------------------------------------|----------|----------------------|--------------------------|---------|--------|---------|-------|----------------|--------|
| Hira      | Plus          | Web            | 알고싶어요       | 신청      | 및 자료  | 제출       | 심          | 사                                        | 평 가      | 종                    | 합관리제                     | _       | 사이트    | 갭       |       |                |        |
| 지심/       | 사조전           | 청구             |             |         |       |          |            |                                          | (        |                      |                          |         |        |         |       |                |        |
| 3         |               | 03             |             |         |       |          | 0          | ·····<br>······························· | 비의 지대    | 고 카드 카이(<br>         | 여미화여                     | 3       |        | 15540   | 3     | 은 에너지<br>며 세 세 |        |
| 4         | ]             | 04             |             |         |       |          | C          | 며기준                                      | 범위 초과    | ·진료, 처방대의            | <u>ㅋ 미 ㅋ -</u><br>역 미 확인 | 81      |        | 452904  | 5     | 명세서            |        |
| •         |               |                |             |         |       |          |            | [ ```_                                   |          |                      |                          |         |        |         |       |                | •<br>• |
|           |               |                |             |         |       |          |            | 44 4                                     | 1/1      | <b>H</b>             |                          |         |        |         |       |                |        |
| 물내        | 역             |                |             |         |       |          |            |                                          |          | ▌ 신청 내의              | ۹.                       |         |        |         |       |                |        |
| 전체선       | (택) 신         | 변택해제           | • 명일련 김     | 색       |       | ~        |            | 조희 ୣ                                     |          | 전체선택                 | 선택해제                     |         |        |         |       |                |        |
|           | 선택            | 명일련            | 수진자         | 줄번호     | 한     | 분류<br>코드 | 조정<br>사유코드 | 조정금액                                     |          | 선택 /                 | 신청 첨부<br>LO O D ·        | 명일련     | 수진자    | 조정금액    | 신청금액  | 줄번호            |        |
| 1         |               | 0043600        | 손태숙         |         | 03    |          | С          | 8064                                     |          | 1 🗖                  | N N O                    | 068800  | 미순철    | 650     | 650   | 1              |        |
| 2         |               | 0073300        | 홍관순         |         | 03    |          | С          | 66192                                    |          |                      |                          |         |        |         |       |                |        |
| 3 🕨       |               | 0074000        | 미정선         |         | 03    |          | С          | 81152                                    | 선택       |                      |                          |         |        |         |       |                |        |
|           |               |                |             |         |       |          |            |                                          | 추가       |                      |                          |         |        |         |       |                |        |
|           | 5             | 신청사유           |             |         |       | _        | ×          |                                          | «        |                      |                          |         |        |         |       |                |        |
|           |               | 이시철사 오         |             |         |       |          |            |                                          | 선택<br>삭제 |                      |                          |         |        |         |       |                |        |
|           |               | - Forda        |             |         |       |          |            |                                          |          |                      |                          | 1       | 2      |         |       |                |        |
|           |               | ▌신청사유 입력       |             |         |       |          |            |                                          |          |                      |                          |         | N      |         |       |                |        |
| _         |               | 선택 항목의 자       | 님사 조정 청구    | 나유 및 내  | 역을 기' | 입합니다.    |            |                                          |          | _                    |                          |         |        |         |       |                |        |
| •         |               | 사유입니다.         |             |         |       | 4        | <b>a</b>   | <u>•</u>                                 |          | 4                    |                          |         | -      |         |       |                |        |
|           |               |                |             |         |       |          |            |                                          |          |                      |                          |         | 44 4   | 1/1     |       |                |        |
|           | '코5           |                |             |         |       |          | 입력         | 해주시면 됩니다                                 | ŀ.       |                      | Þ                        | 선택 항목   | ł(복수기  | ·능)의 사유 | ? 침부  |                |        |
|           | 선택<br>선택      |                |             |         |       |          | DI 4       | ≱가됩니다.                                   |          |                      | 8                        | 양기관 원   | 로서변호   |         |       | _              |        |
|           | -<br>진행<br>모드 |                |             |         |       |          |            | - ŀ                                      |          |                      |                          |         |        |         |       | <br>\          |        |
|           | ± .           |                |             |         |       |          |            | -1                                       |          |                      |                          | 제출내역 3  | 확인   • | 최종제출    | 말기 🗵  |                |        |
|           | -             |                |             |         |       |          | -          |                                          |          |                      |                          |         | 1000   | 2       | -     | 1              |        |
| 산료        |               |                |             | 저       | 장   • | 닫기 🗵     |            |                                          |          |                      |                          |         |        |         | ) 인터넷 |                |        |
|           |               |                |             |         |       |          |            |                                          |          |                      |                          |         |        | _       |       |                |        |

#### ◎ 화면사용 설명

조정을 원하는 금액과 신청사유, 필요하다면 파일첨부를 등록할 수 있는 화면 이다.

금액은 신청금액 부분에 직접 입력 수정가능하며 사유나 파일첨부는 내역에 있 는 사유와 첨부유무를 선택할시에는 한건씩만 처리되고 여러건을 동시에 처리 하려면 원하는 항목에 체크를 한뒤 하단의 사유버튼과 첨부버튼을 클릭한다.

신청사유와 첨부유무 항목은 Y,N으로 표기된다.

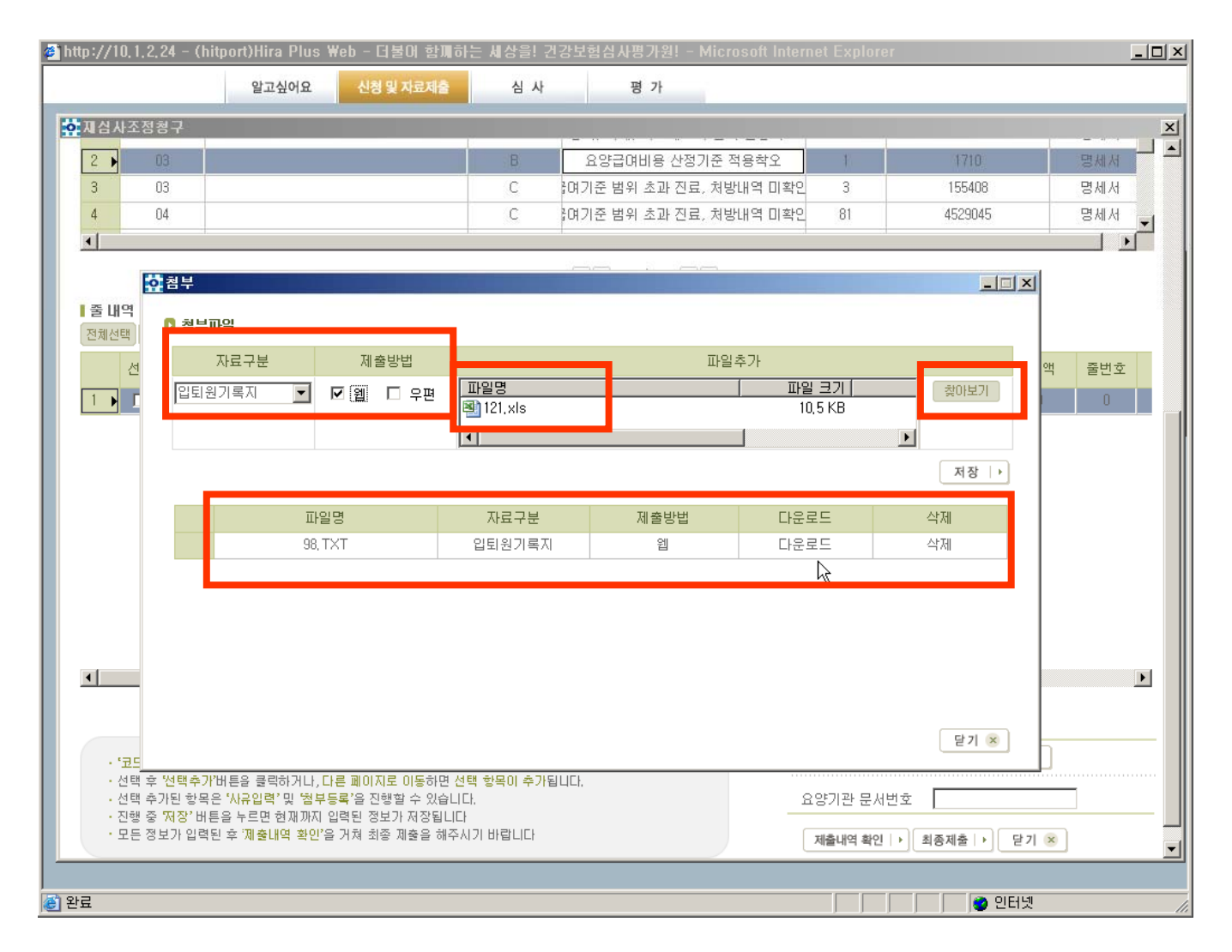

#### ◎ 화면사용 설명

자료구분과 제출방법을 선택한 후 찾아보기 버튼을 클릭하여 원하는 자료를 선 택한다. 파일명으로 원하는 자료인지 확인한 뒤 저장버튼을 클릭하면 파일첨부 가 완료된다. (단 제출방법이 웹이 아닌 우편만 선택된다면 파일을 첨부할 수 없 다.)

저장이 완료된 파일은 하단의 테이블에서 확인이 가능하며 다운로드와 삭제를 할 수 있다.

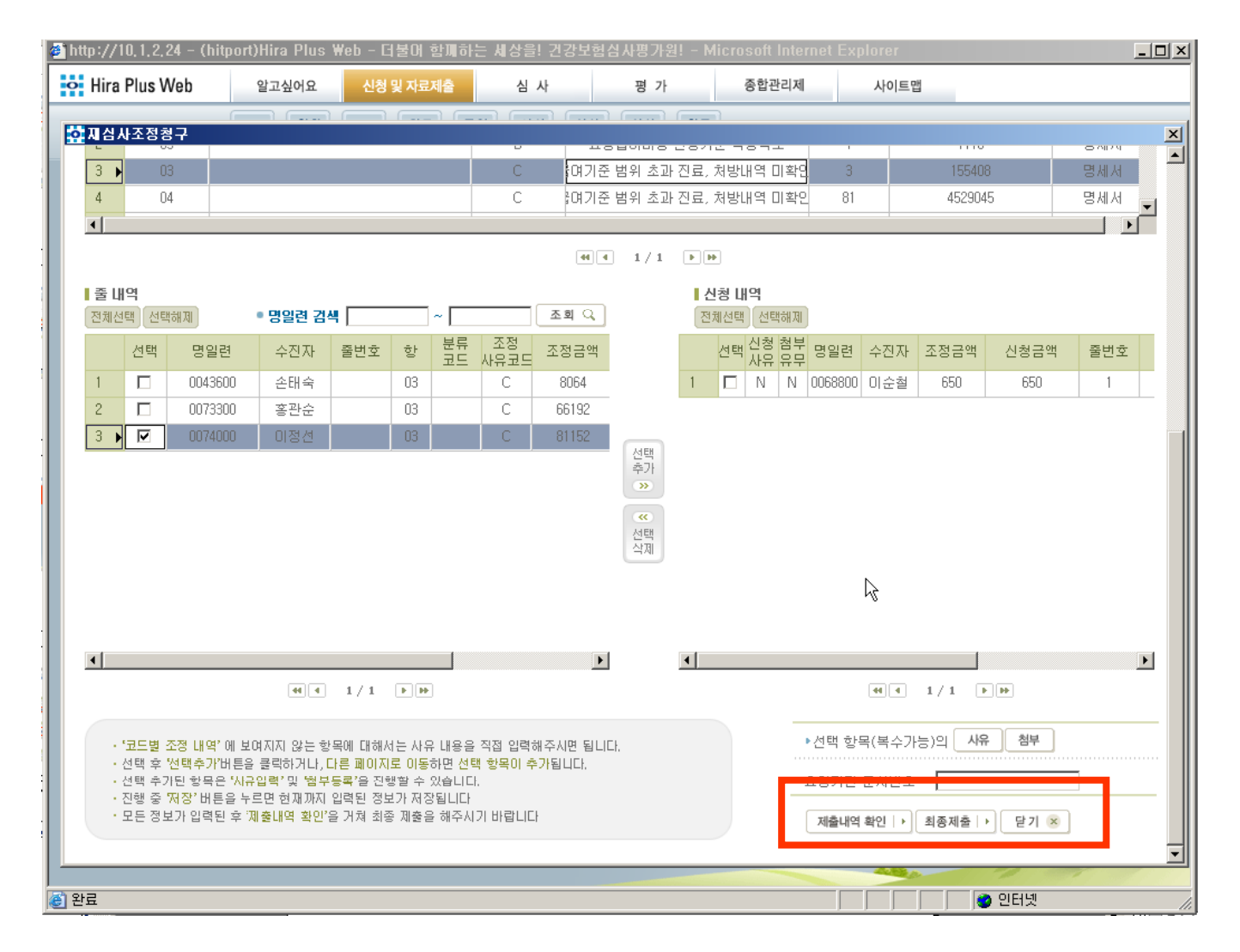

#### ◎ 화면사용 설명

신청내역에 신청된 내역은 제출내역 확인버튼을 클릭하면 확인이 가능하며 이상이 없다면 최종제출 버튼을 클릭하여 최종제출을 한다. (단 신청내역에 서 사유가 등록되지 않은 항목이 하나라도 존재하면 최종제출이 되지 않는 다.)

|              |                 |                         |             |                   |                       |                     | 1               |       |                    | 처리기간              |          |
|--------------|-----------------|-------------------------|-------------|-------------------|-----------------------|---------------------|-----------------|-------|--------------------|-------------------|----------|
|              |                 | ス                       | 님           | 사                 | 조정 청                  | 구서                  |                 |       |                    | 60일               |          |
|              |                 |                         |             |                   | 210101                |                     |                 |       |                    |                   |          |
| 문 🔅          | 서 번 호           |                         | 3           | 신 144<br>진 료      | 유 야:<br>현 환 전         | 2L<br>2             | 0612<br>171     | 진     | 료 구 분              | 입원 ,              | . 외래     |
|              | 며치              | <u>학교법인동은</u><br>학원순천향대 |             | <u>с</u> <u>н</u> | 저스버츠                  |                     | 0.05.07         |       |                    |                   |          |
| 요양<br>기관     |                 | 학교부속부천                  | 요           | ു<br>പ            | 집구한포                  | 40                  |                 | 채     | 1, 진료(             | (조제)기록부           | <b></b>  |
|              | 기호              | 31100767                | 비<br>비<br>기 | 9<br>용            | 붂음번호                  | 81                  | 66800           | 부     | 2, X-ray<br>3, 검사3 | rfilm<br>열과지      |          |
| 재 석 건        | 심사조정<br>수총계     | 1                       | 점<br>  결기   | 사<br>과            | 심사차수                  |                     |                 | 셔     | 4 처방?<br>5 기타      | 전사본               |          |
| 재성           | 심사조경<br>오초에     | 1710                    | 통보          | 보서                | 통보서                   |                     |                 |       | 0, 114             |                   |          |
|              |                 |                         |             |                   | 재심사조정                 | 금액                  |                 |       |                    |                   |          |
| 순<br>번       | 명 세 서<br>일련번호   | 수진자                     |             | 출번호               | 코드                    | 조정<br>사유            | 금액<br>(I,II)    | 재신    | 심사조정 청구            | 구사유               | 첨부<br>서류 |
| 1            | 0024400         | 최종배                     | 03          | 0                 |                       | В                   | 1710            | 4     | 신청 사유입니            | 니다                | 1        |
| 국민건:<br>신청합니 | 강보험법 제76<br>니다. | )조 제2향 및 동              | 법시치         | 88 규 2            | 획 제43조의 ·<br>신 ·<br>주 | 규경에<br>청 인 :<br>소 : | 의하여 위외<br>경기 부천 | 사람이 소 | ]사평가원의<br>구 중동 117 | 처분에 대<br>(서명<br>4 | 하여 이의 '  |
|              |                 |                         |             |                   | -U×                   |                     | 024 0114        |       |                    |                   |          |
| 건강           | 보험심사            | 평가원장                    | 귀히          | 카                 |                       |                     |                 |       |                    |                   |          |

주) 1: 첨부서류란은 수진자별로 상단의 첨부서류의 해당번호를 기재하며, 기타는 해당 자료의 명칭을 기재하시기 바랍니다,
2: 서면으로 청구하는 경우 이의신청금액종 향, 줄번호, 코드 및 조정사유는 기재하지 아니할 수 있습니다.
3: 이의신청사유 및 내역의 기재란이 부족할 경우 별지를 첨부하여 상세히 기재하시기 바랍니다.

#### ◎ 화면사용 설명

제출내역 확인 화면이다. 재심사 조정청구의 줄단위,명세서단위(조정,비조 정) 으로 신청된 내역이 전부 보여진다. 재심사상단에 제목이 표기되고 하단 에 제출내역이 보여진다. 여러건일 경우에는 순번이 1,2,3... 차례로 늘어나 며 한줄씩 보여지게 된다.

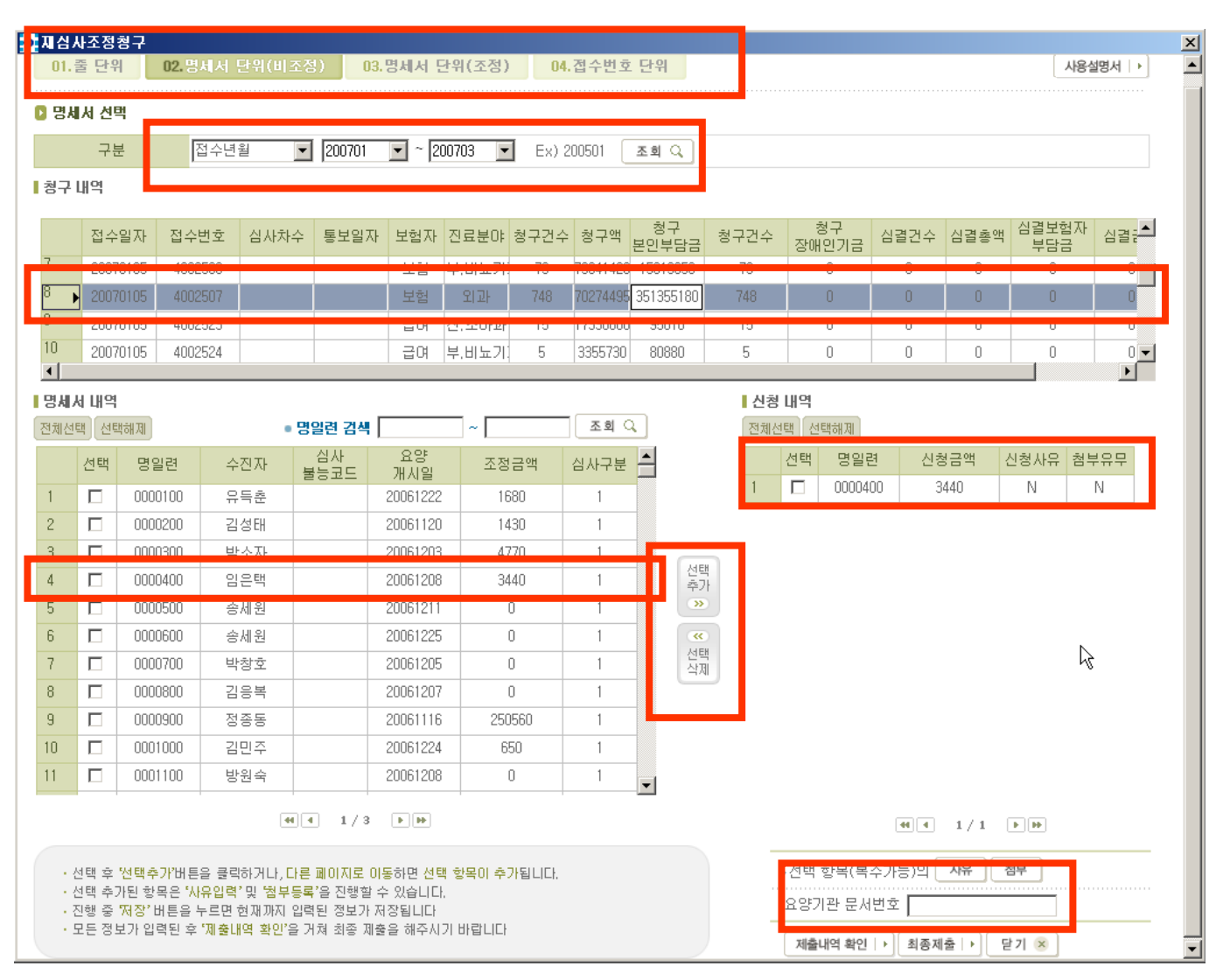

#### ◎ 화면사용 설명

조회조건 입력 후 검색버튼 클릭시 조회결과가 청구내역에 나온다. (단 명세서 내역의 조회 버튼은 청구내역을 선택한 다음에 조회가 가능하다.)

청구내역을 클릭시 코드별 명세서 내역이 나오고 원하는 항목에 체크한 뒤 요 양기관 문서번호를 입력하고 선택추가 버튼을 클릭하면 신청내역에 보여지게 된다. (복수 선택가능)

신청내역에서 삭제를 원하는 내역이 있다면 신청내역의 테이블의 선택항목에 체크한 뒤 선택삭제 버튼을 클릭하면 삭제된다. (복수 선택가능)

| <mark>야</mark> 지심 | 사조전          | 성구                      |                                   |              |                     |                |           |            |          |                |        |             |                 |          |              |       | X |
|-------------------|--------------|-------------------------|-----------------------------------|--------------|---------------------|----------------|-----------|------------|----------|----------------|--------|-------------|-----------------|----------|--------------|-------|---|
| 청구                | 내역           |                         |                                   |              |                     |                |           |            |          |                |        |             |                 |          |              | 4     | · |
|                   | 접목           | 수일자 접수                  | 번호 심사                             | 차수           | 통보일자                | 보험자            | 진료분야      | 청구건수       | 청구액      | 청구<br>본인부담금    | 청구건수   | 청구<br>장애인기금 | 심결건수            | 심결총액     | 심결보험)<br>부담금 | 자 심결을 | 9 |
| 7                 | 200          | 70105 4003              | 2500                              |              |                     | 보험             | 부,비뇨기:    | 73         | 79641420 | 15613050       | 73     | 0           | 0               | 0        | 0            | 0     |   |
| 8                 | 200          | 70105 4003              | 2507                              |              |                     | 보험             | 외과        | 748        | 70274495 | 351355180      | 748    | 0           | 0               | 0        | 0            | 0     |   |
| 9                 | 200          | 70105 4003              | 2523                              |              |                     | 급여             | 산,소마과     | 15         | 17330600 | 95010          | 15     | 0           | 0               | 0        | 0            | 0     |   |
| 10                | 200          | 70105 400               | 2524                              |              |                     | 급여             | 부.비뇨기     | 5          | 3355730  | 80880          | 5      | 0           | 0               | 0        | 0            | 0     | 1 |
| 미세                | LI IU O      | н                       |                                   | _            |                     |                |           |            |          |                | 시청     | 11104       |                 |          |              |       |   |
| 전체신               | 선택 선         | 택해제                     |                                   | • 명달         | 일련 검색 🗍             |                | _~_       |            | 조회       | 2              | 전체선    | ·대 · ·      |                 |          |              |       |   |
|                   | AT EH        | B0121                   | 스지지                               |              | 심사                  | 요양             | ,<br>ठ रु | 그애         | งแวย     |                |        | 선택 명일       | 려 신청            | 친금액      | 신청사유 🧃       | 첨부유무  |   |
|                   |              | 0200100                 | -2Ar                              | 불            | 능코드                 | 개시일            | 10        |            | 3445     |                | 1      |             | 400 3           | 3440     | N            | N     |   |
| -                 |              | 0000100                 | 유득준<br>기서대                        |              |                     | 20061222       | 14        | 100        | 1        | -              |        |             |                 |          |              |       |   |
| 2                 |              | 0000200                 | 83대                               |              |                     | 20001120       | 19        | +3U<br>770 | 1        | -              |        |             |                 |          |              |       |   |
| 4                 |              | 0000300                 | 이오태                               |              |                     | 20001203       | 9/        | 1/10       | 1        | 선              | EH     |             |                 |          |              |       |   |
| 5                 |              | 0000500                 | ~ 세원                              |              |                     | 20061200       |           | 0          | 1        | - <del>주</del> | 가<br>> |             |                 |          |              |       |   |
| 6                 |              | 0000600                 | 송세원                               |              |                     | 20061225       |           | 0          | 1        |                | 0      |             |                 |          |              |       |   |
| 7                 |              | 0000700                 | 박창호                               |              |                     | 20061205       |           | 0          | 1        | 선사             | 택      |             |                 |          |              |       |   |
| 8                 |              | 0000800                 | 김응복                               |              |                     | 20061207       |           | 0          | 1        |                |        |             |                 |          |              |       |   |
| 9                 |              | 0000900                 | 정종동                               |              |                     | 20061116       | 250       | 0560       | 1        |                |        |             |                 |          |              |       |   |
| 10                |              | 0001000                 | 김민주                               |              |                     | 20061224       | 6         | 50         | 1        |                |        |             |                 |          |              |       |   |
| 11                |              | 0001100                 | 방원숙                               |              |                     | 20061208       |           | 0          | 1        | -              |        |             |                 |          |              |       |   |
|                   |              | 1                       |                                   |              | 1 1/9               |                |           |            |          |                |        |             |                 |          |              |       |   |
|                   |              |                         |                                   |              | , 1/3               |                |           |            |          |                |        |             | 44    4         | 1/1      |              | 1     |   |
|                   | 선택 후         | : '선택추가'버튼              | 을 클릭하거니                           | ,다른)         | 페이지로 이용             | 통하면 선택         | 백 항목이 추]  | 가됩니다.      |          |                |        | ▶선택 항목(복    | ·<br>[<br>수가능)의 | 사유       | 침부           |       |   |
| 1                 | 선택 추<br>진행 주 | ·가된 항목은 'A<br>''저장' 버튼을 | <mark>F유입력'및 </mark> 뛈<br>누르면 혀깨매 | 부등록'<br>지 인련 | '을 진행할 수<br>된 정보가 제 | : 있습니다<br>장됩니다 |           |            |          |                |        | 요양기관 문/     | 에번오             |          |              |       |   |
|                   | 모든정          | 보가 입력된 후                | ·제출내역 확인                          | 민'을 거        | 쳐 최종 제출             | 을 해주시?         | 기 바랍니다    |            |          |                | -      | 제휴대에 취이     | ,<br>। . থিকম   | ia la Cr | सम्ब         |       |   |
|                   |              |                         |                                   |              |                     |                |           |            |          |                |        | 세달네억 왁인     | ! ] 의영세         |          | 21 🖉         |       | - |

#### ◎ 화면사용 설명

신청내역에 신청된 내역은 제출내역 확인버튼을 클릭하면 확인이 가능하며 이상이 없다면 최종제출 버튼을 클릭하여 최종제출을 한다. (단 신청내역에 서 사유가 등록되지 않은 항목이 하나라도 존재하면 최종제출이 되지 않는 다.)

| <mark>о</mark> Д | 심시         | 조정칭        | 렇구 _          |            |         |         |            |             |                     |          |             |                         |             |        |           | N            |      | × |
|------------------|------------|------------|---------------|------------|---------|---------|------------|-------------|---------------------|----------|-------------|-------------------------|-------------|--------|-----------|--------------|------|---|
| ā                | 174        | H역         |               |            |         |         |            |             |                     |          |             |                         |             |        |           | h            | \$   | - |
|                  |            | 접수열        | 일자 접수         | 번호 -       | 심사차수    | 통보일자    | 보험자        | 진료분야        | 청구건수                | 청구액      | 청구<br>본인부담금 | 청구건수                    | 청구<br>장애인기금 | 심결건수   | 심결총액      | 심결보험자<br>부담금 | 심결;▲ |   |
| 7                |            | 20070      | 0105 4002     | 500        |         |         | 보험         | 부.비뇨기       | 73                  | 79641420 | 15613050    | 73                      | 0           | 0      | 0         | 0            | 0    |   |
| 8                | ►          | 20070      | 0105 4002     | 507        |         |         | 보험         | 외과          | 748                 | 70274495 | 351355180   | 748                     | 0           | 0      | 0         | 0            | 0    |   |
| 9                |            | 20070      | 0105 4002     | 523        |         |         | 급여         | 산,소마과       | 15                  | 17330600 | 95010       | 15                      | 0           | 0      | 0         | 0            | 0    |   |
| 10               |            | 20070      | 0105 4002     | 524        |         |         | 급여         | 부,비뇨기       | 5                   | 3355730  | 80880       | 5                       | 0           | 0      | 0         | 0            | 0 -  |   |
|                  |            | 11104      |               |            |         |         |            |             |                     |          |             | 시처                      | 11104       |        |           |              |      |   |
| নি               | 체선탄        | 네ㅋ         | त्रं य        |            | • 명9    | 입련 검색 [ |            | _~ _        |                     | 조회 (     | 1           | ■ <del>2</del> 8<br>전체선 | 내           |        |           |              |      |   |
|                  | II         |            |               | <u>ک ک</u> | 171     | 김사      | 요양         |             | . <del>– 2</del> он |          |             |                         | 시탠 면익리      | 9      |           |              |      |   |
|                  |            | 신맥         | 명일턴           | 수신         | 신사 불    | 등코드     | 개시일        | 소실          | 금액                  | 심사구문     |             | 1                       |             |        | 440       | N N          | N    |   |
| 1                |            |            | 0000100       | 유득         | ₹춘      |         | 20061222   | 16          | 580                 | 1        | -           |                         |             |        | 110       |              |      |   |
| 2                |            |            | 0000200       | 김성         | 3 EH    |         | 20061120   | 14          | 130                 | 1        | -           |                         |             |        |           |              |      |   |
| 3                |            |            | 0000300       | 막소         | 2사      |         | 20061203   | 4           | 110                 | 1        | 선택          | ų                       |             |        |           |              |      |   |
| 4                |            |            | <u>은</u> 신청사유 |            |         |         | _          | <b>X</b> 34 | 140                 | 1        | 추7<br>>>>   | F                       |             |        |           |              |      |   |
| 0                |            |            | ○ 신청시         | ¢.         |         |         |            |             | 0                   | 1        |             |                         |             |        |           |              |      |   |
| 7                |            | H          |               |            |         |         |            |             | 0                   | 1        | 선택          | ų.                      |             |        |           |              |      |   |
| 8                |            |            | 신청사유 입        | 입력         |         |         |            |             | 0                   | 1        |             |                         |             |        |           |              |      |   |
| 9                |            |            | 선택 항목의        | 의 재심사      | 조정 청구 시 | 유 및 내역을 | 기입합니다      | l. 251      | 1560                | 1        | -           |                         |             |        |           |              |      |   |
| 10               | )          |            | 사유입니다.        |            |         |         |            |             | 50                  | 1        | -           |                         |             |        |           |              |      |   |
| 1                |            |            |               |            |         |         |            |             | 0                   | 1        |             |                         |             |        |           |              |      |   |
|                  |            | _          |               |            |         |         |            |             |                     |          | •           |                         |             |        |           |              |      |   |
|                  |            |            |               |            |         |         |            |             |                     |          |             |                         |             | 44 4   | 1/1       | Þ ÞÞ         |      |   |
|                  |            | EH 📅       |               |            |         |         |            | u           |                     |          |             |                         | 서태 하모(보     | ~7L=\0 | 사육 (      | 비보           |      |   |
|                  | · 전<br>· 전 | 덕 우<br>택 추 |               |            |         |         |            | II Ŷ        | /[됩니다,              |          |             |                         | 29 89(9     | -1014  |           |              |      |   |
|                  | · 진        | 행 중<br>드 전 |               |            |         |         |            |             |                     |          |             | -                       | 요양기관 군서     | 민오     |           |              |      |   |
|                  | -          | - 0        |               |            |         |         | The set of |             |                     |          |             |                         | 제출내역 확인     | ▶ 최종제  | 출   → [ E | 27 🙁         |      | - |
|                  |            |            |               |            |         | 저장      | · 달기       | ×           |                     |          |             |                         |             |        |           |              |      |   |

#### ◎ 화면사용 설명

조정을 원하는 금액과 신청사유, 필요하다면 파일첨부를 등록할 수 있는 화 면이다.

금액은 신청금액 부분에 직접 입력 수정가능하며 사유나 파일첨부는 내역에 있는 사유와 첨부유무를 선택할시에는 한건씩만 처리되고 여러건을 동시에 처리하려면 원하는 항목에 체크를 한뒤 하단의 사유버튼과 첨부버튼을 클릭 한다.

신청사유와 첨부유무 항목은 Y,N으로 표기된다.

| 김심사          | I조정:          | 청구             |                     |                      |                    |               |        |                       |          |             |      |             |                          |         | Ň            | 2   |
|--------------|---------------|----------------|---------------------|----------------------|--------------------|---------------|--------|-----------------------|----------|-------------|------|-------------|--------------------------|---------|--------------|-----|
| 청구 [         | ㅐ역            |                |                     |                      |                    |               |        |                       |          |             |      |             |                          |         | V            | 6   |
|              | 접수            | 일자             | 접수번호                | 심사차수                 | 통보일자               | 보험자           | 진료분야   | 청구건수                  | 청구액      | 청구<br>본인부담금 | 청구건수 | 청구<br>장애인기금 | 심결건수                     | 심결총액    | 심결보험자<br>부담금 | 심결금 |
| 7            | 2007          | 0105           | 4002500             |                      |                    | 보험            | 부.비뇨기: | 73                    | 79641420 | 15613050    | 73   | 0           | 0                        | 0       | 0            | 0   |
| }            | 2007          | 0105           | 4002507             |                      |                    | 보험            | 외과     | 748                   | 70274495 | 351355180   | 748  | 0           | 0                        | 0       | 0            | 0   |
|              | 2007          | 0105           | 4002523             |                      |                    | 급여            | 산,소마과  | 15                    | 17330600 | 95010       | 15   | 0           | 0                        | 0       | 0            | 0   |
| 0            | 2007          | 0105           | 4002524             |                      |                    | 급여            | 부.비뇨기: | 5                     | 3355730  | 80880       | 5    | 0           | 0                        | 0       | 0            |     |
|              | 11104         |                | 이 참.                | 부                    |                    |               |        |                       |          |             |      |             |                          |         |              | ×   |
| 5 ALA<br>궤서티 | 비내극           | HIER DIE       |                     |                      |                    |               |        |                       |          |             |      |             |                          |         |              |     |
| ALC: -       |               |                |                     | 8742                 |                    |               |        |                       |          |             |      |             |                          |         |              |     |
|              | 선택            | 명일립            | 9                   | 자료구                  | 분<br>              | 제출            | i방법    |                       |          | _           | Π    | 일추가         |                          |         |              | -   |
|              |               | 000010         | 00                  | 입퇴원기록지               | <b>•</b>           | ☑ 웹           | □ 우편   | <u>파일명</u><br>30121.1 | xls      |             |      | <u> </u>    | 월 <u>크기  </u><br>10.5 KB |         | 찾아보기         |     |
|              |               | 000020         | 00                  |                      |                    |               |        |                       |          | _           |      |             |                          |         |              |     |
|              |               | 000031         |                     |                      |                    |               |        |                       |          |             |      |             |                          |         |              |     |
|              |               | 000040         | 00                  |                      |                    |               |        |                       |          |             |      |             |                          |         | 세상   •       |     |
|              |               | 120000         | 00                  |                      | 파일                 | 1 <b>B</b>    |        | 자료                    | l구분      | X           | 해출방법 | 다운          | 로드                       | 삭       | 제            |     |
|              |               | 000000         | 00                  |                      | 98, T              | XT            |        | 입퇴원                   | !기록지     |             | 웹    | 다운          | 로드                       | 삭       | 제            |     |
|              |               | 0000011        | 00                  |                      |                    |               |        |                       |          |             |      |             |                          |         |              |     |
|              |               | 000090         | 00                  |                      |                    |               |        |                       |          |             |      |             |                          |         | N            |     |
| )            |               | 000100         | 00                  |                      |                    |               |        |                       |          |             |      |             |                          |         | 4            |     |
| 1            |               | 000110         | 00                  |                      |                    |               |        |                       |          |             |      |             |                          |         |              |     |
|              |               |                |                     |                      |                    |               |        |                       |          |             |      |             |                          |         |              |     |
|              |               |                |                     |                      |                    |               |        |                       |          |             |      |             |                          |         |              |     |
|              | 태초            | 5시 태 곳 그       | 7HJ E               |                      |                    |               |        |                       |          |             |      |             |                          |         | 닫기 🙁         |     |
| ・ <u>と</u>   | :맥우<br>1택추기   | 한맥부가<br>까된 항목: | 이러<br>은 '사유입력       | '및 '첨부등록             | '을 진행할 수           | : 있습니다        |        |                       |          |             |      |             | ш <i>а</i> <b>Г</b>      |         |              |     |
| · 전          | !행 중<br>!도 전비 | '저장' 버튼        | 튼을 누르면<br>되 후 '제 춘! | 현재까지 입력<br>#여 화이'은 거 | 된 정보가 저<br>쳐 최종 교충 | 장됩니다<br>을 해주지 | 기바라마   |                       |          |             | -    | 표당기판 문서     | 민호                       |         |              |     |
|              |               |                | 은 두 세월다             | "ㅋㅋ근같기               | 저 피공 세월            | 은 에누시         |        |                       |          |             |      | 제출내역 확인     | ▶ 최종제                    | 출 🕩 🛛 🛛 | 7 💌          |     |

#### ◎ 화면사용 설명

자료구분과 제출방법을 선택한 후 찾아보기 버튼을 클릭하여 원하는 자료를 선 택한다. 파일명으로 원하는 자료인지 확인한 뒤 저장버튼을 클릭하면 파일첨부 가 완료된다. (단 제출방법이 웹이 아닌 우편만 선택된다면 파일을 첨부할 수 없 다.)

저장이 완료된 파일은 하단의 테이블에서 확인이 가능하며 다운로드와 삭제를 할 수 있다.

| <mark>후</mark> 지 심 | 사조경          | 점청구                                  |                |                     |                     |                  |         |       |          |             |          |             |          |      |             | N               | × |
|--------------------|--------------|--------------------------------------|----------------|---------------------|---------------------|------------------|---------|-------|----------|-------------|----------|-------------|----------|------|-------------|-----------------|---|
| 청구                 | 내역           |                                      |                |                     |                     |                  |         |       |          |             |          |             |          |      |             | 43              |   |
|                    | 접.           | 수일자 접=                               | 수번호            | 심사차수                | 통보일자                | 보험자              | 진료분야    | 청구건수  | 청구액      | 청구<br>본인부담금 | 청구건수     | 청구<br>장애인기금 | 심결건수     | 심결총액 | 심결보험<br>부담금 | <sup>자</sup> 심결 | - |
| 7                  | 20           | 070105 40                            | 02500          |                     |                     | 보험               | 부,비뇨기   | 73    | 79641420 | 15613050    | 73       | 0           | 0        | 0    | 0           | (               |   |
| 8                  | 20           | 070105 40                            | 02507          |                     |                     | 보험               | 외과      | 748   | 70274495 | 351355180   | 748      | 0           | 0        | 0    | 0           | (               |   |
| 9                  | 20           | 070105 40                            | 02523          |                     |                     | 급여               | 산,소마과   | 15    | 17330600 | 95010       | 15       | 0           | 0        | 0    | 0           | (               | ) |
| 10                 | 20           | 070105 40                            | 02524          |                     |                     | 급여               | 부,비뇨기   | 5     | 3355730  | 80880       | 5        | 0           | 0        | 0    | 0           | (               | Ð |
| 명세                 | 서내           | 역                                    |                |                     |                     |                  |         |       |          |             | 신청       | 내역          |          |      |             | <u> </u>        |   |
| 전체신                | 1택) 신        | 선택해제                                 |                | • 명(                | 일련 검색 [             |                  | ~       |       | 조회 (     | 2           | 전체       | 선택해제        |          |      |             |                 |   |
|                    | 선택           | 법 명일련                                | 수              | 진자 습                | 심사는                 | 요양               | 조정      | 금액    | 심사구분     | <b>_</b>    |          | 선택 명일       | ]련 신청    | 청금액  | 신청사유        | 첨부유무            |   |
| 1                  |              | 0000100                              | 9              | 돌추                  | ' 고도 '              | 개시달<br>20061222  | 16      | 580   | 1        |             | 1        | 0000        | 1400 3   | 3440 | N           | N               |   |
| 2                  |              | 0000200                              |                | 성태                  |                     | 20061120         | 14      | 130   | 1        | -           |          |             |          |      |             |                 | · |
| 3                  |              | 0000300                              |                | <u>소</u> 자          |                     | 20061203         | 4       | 770   | 1        |             | _        |             |          |      |             |                 |   |
| 4                  |              | 0000400                              | 임              | 은택                  |                     | 20061208         | 34      | 140   | 1        | 선택          | 5H<br>71 |             |          |      |             |                 |   |
| 5                  |              | 0000500                              | *<br>*         | 세원                  |                     | 20061211         |         | 0     | 1        |             |          |             |          |      |             |                 |   |
| 6                  |              | 0000600                              | 송              | 세원                  |                     | 20061225         |         | 0     | 1        | •           |          |             |          |      |             |                 |   |
| 7                  |              | 0000700                              | 박              | 창호                  |                     | 20061205         |         | 0     | 1        | - 선택        | 백        |             |          |      |             |                 |   |
| 8                  |              | 0000800                              | 김              | 응복                  |                     | 20061207         |         | 0     | 1        |             |          |             |          |      |             |                 |   |
| 9                  |              | 0000900                              | 정              | 종동                  |                     | 20061116         | 250     | 0560  | 1        |             |          |             |          |      |             |                 |   |
| 10                 |              | 0001000                              | 김              | 민주                  |                     | 20061224         | 6       | 50    | 1        |             |          |             |          |      |             |                 |   |
| 11                 |              | 0001100                              | 방              | 원숙                  |                     | 20061208         |         | 0     | 1        | -           |          |             |          |      |             |                 |   |
|                    |              |                                      |                | 44 4                | 1/3                 | ÞÞ               |         |       |          |             |          |             | 44 4     | 1/1  | <b>F F</b>  |                 |   |
|                    |              |                                      |                |                     |                     |                  |         |       |          |             |          |             |          |      |             |                 | - |
| 1                  | 선택 최<br>서태 최 | 후 <mark>'선택추가'</mark> 버<br>추가되 하모의 ' | 톤을 클릭<br>사요인력: | 하거나,다른<br>' 및 '체브드루 | 페이지로 이용<br>'의 지해화 스 | 통하면 선택<br>: 있습니다 | 백 항목이 추 | 가됩니다. |          |             |          | ▶선택 항목(북    | 복수가능)의 [ | 사유   | 침부          |                 |   |
|                    | 진행 링         | 중 '저장' 버튼을                           | 누르면 أ          | 현재까지 입력             | 된 정보가 저             | 장됩니다             |         |       |          |             |          | 8양기관 문      | 서변호      |      |             |                 | _ |
|                    | 모든 경         | 정보가 입력된 3                            | ê '제출내         | 역 확인'을 거            | 쳐 최종 제출             | 을 해주시.           | 기 바랍니다  |       |          |             |          | 제출내역 확인     | 인 → 최종제  |      | 달기 🗵        |                 |   |
|                    | _            |                                      |                |                     |                     |                  |         |       |          |             |          | <u></u>     |          |      |             |                 |   |

#### ◎ 화면사용 설명

신청내역에 신청된 내역은 제출내역 확인버튼을 클릭하면 확인이 가능하며 이상이 없다면 최종제출 버튼을 클릭하여 최종제출을 한다. (단 신청내역에 서 사유가 등록되지 않은 항목이 하나라도 존재하면 최종제출이 되지 않는 다.)

|            |                     | ম                                 | ]심,              | 사            | 조정 청                                    | 구서       | ]            |        |                             | 처리기간<br>60일              |          |
|------------|---------------------|-----------------------------------|------------------|--------------|-----------------------------------------|----------|--------------|--------|-----------------------------|--------------------------|----------|
| 문사         | 네 번 호               |                                   |                  | 진료<br>지 ㄹ    | 년월일<br>부 아                              | 20       | 0612         | 진 .    | 료 구 분                       | 입원                       | . 외괘     |
| 요양         | 명 칭                 | <u>학교법인동은</u><br>학원순천향대<br>학교부속부천 |                  | о <u>н</u>   | 전 아<br>접수번호                             | 40       | 02507        |        |                             |                          |          |
| 기관         | 기 호                 | 31100767                          | 급비               | 여<br>용       | 묶음번호                                    | 81       | 66800        | 첨<br>부 | 1, 진료(<br>2, X-ray<br>3 건사3 | (조제)기록-<br>/ film<br>역과지 | ÷        |
| 재상         | 심사조정<br>수총계<br>기기조정 | 1                                 | 심<br>  결<br>  통보 | 사<br>과<br>티저 | 심사차수<br>토 ㅂ 개                           |          |              | 서<br>류 | 4. 처방*<br>5. 기타             | 전사본                      |          |
| ~1'-<br>11 | 음 속 04<br>음 속 04    | 3440                              |                  |              | · 중· 도· 시<br>· 도 단 이 스                  |          |              |        |                             |                          |          |
|            |                     |                                   |                  |              | 재심사조정                                   | 금액       |              |        |                             |                          |          |
| 순<br>번     | 명 세 서<br>일련번호       | 수진자                               | 韵                | 중 번 호        | 코드                                      | 조정<br>사유 | 금액<br>(I,II) | 재      | 심사조정 청구                     | 구사유                      | 첨부<br>서류 |
| 1          | 0000400             | 임은택                               | 00               | 0            |                                         | 3440     |              |        |                             |                          |          |
|            |                     |                                   |                  |              |                                         |          |              |        |                             |                          |          |
| -<br>국민건2  | 3보험법 제76            | )조 제2형 및 동                        | ौर्यभ            | 8            | ব্সা43ক্ষা                              | 규-경예 :   | 의하여 위외       | 각같이 4  | 임사평가원의                      | 처분에 대                    | গঁপ গগু  |
| 신청합니       | 리다.                 |                                   | a · · · ·        |              | , ,,,,,,,,,,,,,,,,,,,,,,,,,,,,,,,,,,,,, |          |              |        |                             |                          |          |
|            |                     |                                   |                  |              |                                         |          |              |        |                             |                          |          |
|            |                     |                                   |                  |              | 신                                       | 청 인 :    |              |        |                             | (서명                      | 또는 인)    |
|            |                     |                                   |                  |              | 주                                       | 소 :      | 경기 부천        | 시 원미   | 구 중동 117                    | 4                        |          |
|            |                     |                                   |                  |              | 전호                                      | 번호 :     | 621-5114     |        |                             |                          |          |
| 건강         | 보험심사                | 평가원장                              | न्न र            | 카            |                                         |          |              |        |                             |                          |          |

바랍니다. 2: 서면으로 청구하는 경우 이의신청금액중 항, 출번호, 코드 및 조정사유는 기재하지 아니할 수 있습니다. 3: 이의신청사유 및 내역의 기재란이 부족할 경우 별지를 첨부하여 상세히 기재하시기 바랍니다.

#### ◎ 화면사용 설명

제출내역 확인 화면이다. 재심사 조정청구의 줄단위,명세서단위(조정,비조 정) 으로 신청된 내역이 전부 보여진다. 재심사상단에 제목이 표기되고 하단 에 제출내역이 보여진다. 여러건일 경우에는 순번이 1,2,3... 차례로 늘어나 며 한줄씩 보여지게 된다.

|                                                                                                  | 탄위 02.명                                                                          | 세서 단위(비조                                           | 정) 03.             | 경세서 단위                                                                                               | (조정) 0                                                                         | 4.접수번호 단                                                                | <u>반위</u>  |             |                                                              | 사용설명                                                       | 령서   ▶ |  |  |
|--------------------------------------------------------------------------------------------------|----------------------------------------------------------------------------------|----------------------------------------------------|--------------------|----------------------------------------------------------------------------------------------------|--------------------------------------------------------------------------------|-------------------------------------------------------------------------|------------|-------------|--------------------------------------------------------------|------------------------------------------------------------|--------|--|--|
| 명서                                                                                               | 비서태                                                                              |                                                    |                    |                                                                                                    |                                                                                |                                                                         | _          |             |                                                              |                                                            |        |  |  |
|                                                                                                  | 구분                                                                               | 접수년월                                               | 200701             | ▼ ~ 20070                                                                                            | )3 🔽 Ex) 2                                                                     | 200501 조호                                                               | 19         |             |                                                              |                                                            |        |  |  |
| 청구 내역                                                                                            |                                                                                  |                                                    |                    |                                                                                                    |                                                                                |                                                                         |            |             |                                                              |                                                            |        |  |  |
|                                                                                                  | 접수일자 접수                                                                          | >번호 심사차≠                                           | > 통보일자             | 보험자                                                                                                  | 진료분야                                                                           | 청구건수                                                                    | 청구액        | 청구<br>본인부담금 | 청구액                                                          | 청구<br>장애인기금                                                | 심      |  |  |
| 3 🕨                                                                                              | 20070105 400                                                                     | )2507                                              |                    | 보험                                                                                                   | 외과                                                                             | 748                                                                     | 1702744950 | 351355180   | 1702744950                                                   | 0                                                          |        |  |  |
| ,<br>0                                                                                           | 20070105 400<br>20070105 400                                                     | 02524                                              |                    | 급여<br>급여                                                                                             | 신, 보이되<br>피부,비뇨기과                                                              | 15<br>5                                                                 | 3355730    | 80880       | 3355730                                                      | 0                                                          |        |  |  |
| 공제 ^<br>명일(                                                                                      | य ⊔1≕<br>स. 74 म                                                                 |                                                    |                    |                                                                                                    |                                                                                |                                                                         |            |             |                                                              |                                                            | N .    |  |  |
|                                                                                                  | 명일련                                                                              | ~                                                  | 조회 의<br>심사         | 요양개시                                                                                                 | 시일 내원                                                                          | 요양                                                                      | 의료급        | G           | 조정금액                                                         | 심산                                                         | 2      |  |  |
|                                                                                                  | 면 감색  <br>명일련<br>0000100                                                         | ~ 수진자<br>유득춘                                       | 조회 Q<br>심사<br>불능코드 | 요양개시<br>200612                                                                                       | J일 <mark>내원</mark><br>일수<br>22 4                                               | 요양<br>일수<br>9                                                           | 의료급<br>종별구 | 며 문         | 조정금액<br>1956                                                 | 심사<br>구분<br>1                                              | \$     |  |  |
| 2                                                                                                | 명일련<br>0000100<br>0000200                                                        | ~<br>수진자<br>유득춘<br>김성태                             | 집사<br>불능코드         | 요양개시<br>200612<br>200611                                                                             | N일 <mark>내원</mark><br>일수<br>22 4<br>20 12                                      | 요양<br>일수<br>9<br>19                                                     | 의료급<br>종별구 | 며<br>분      | 조정금액<br>1956<br>1956                                         | 심사<br>구분<br>1<br>1                                         | 4      |  |  |
| 2                                                                                                | 명일련<br>0000100<br>0000200<br>0000000                                             | ~<br>수진자<br>유득춘<br>김성태<br>빅소지                      | 조회 의<br>심사<br>불능코드 | 요양개시<br>200612<br>200611<br>200611                                                                   | J일 <mark>발</mark> 원<br>22 4<br>20 12<br>80 11                                  | 요양<br>일수<br>9<br>19                                                     | 의료급<br>종별구 | 여<br>분      | 조정금액<br>1956<br>1956<br>1859                                 | 심사<br>구분<br>1<br>1                                         |        |  |  |
|                                                                                                  | 명일련<br>0000100<br>0000200<br>0000200<br>0000400                                  | ~   수진자   유득춘   김성태   박소재   임은택                    | 조희 이<br>검사<br>불능코드 | 요양개시<br>200612<br>200611<br>200611<br>200612                                                         | 시일 법원<br>일수<br>22 4<br>20 12<br>03 11<br>08 7                                  | 요양<br>일수<br>9<br>19<br>10<br>10                                         | 의료급<br>종별구 |             | 조정금액<br>1956<br>1956<br>1956<br>1956                         | 심사<br>구분<br>1<br>1<br>1                                    |        |  |  |
| 1<br>2<br>1                                                                                      | 명일련<br>0000100<br>0000200<br>0000200<br>0000400<br>0000400                       | ~<br>수진자<br>유득춘<br>김성태<br>비소지<br>임은택<br>동세권        | 조희 G<br>검사<br>불능코드 | 요양개시<br>200612<br>200611<br>200912<br>200912                                                         | 시일 <mark>방</mark> 원<br>22 4<br>20 12<br>38 11<br>08 7<br>11 4                  | 요양<br>일수<br>9<br>19<br>10<br>12                                         | 의료급<br>종별구 |             | 조정금액<br>1956<br>1956<br>1956<br>1956                         | 심사<br>구분<br>1<br>1<br>1                                    |        |  |  |
| 1<br>2<br>1<br>1                                                                                 | 명일련<br>0000100<br>0000200<br>0000200<br>0000400<br>0000400<br>0000500            | ~   수진자   유득춘   김성태   비소지   임은택   중세권   송세원        | 조희 G<br>검사<br>불능코드 | 요양개A<br>200612<br>200611<br>200611<br>200612<br>200612<br>200612                                     | 사일 사원<br>일수<br>22 4<br>20 12<br>00 11<br>08 7<br>7<br>11 4<br>25 2             | 요양<br>일수<br>9<br>19<br>19<br>10<br>12<br>11<br>2                        | 의료급<br>종별구 |             | 조정금액<br>1956<br>1956<br>1956<br>1956<br>1956                 | 심사<br>구분<br>1<br>1<br>1<br>1<br>1<br>1<br>1                |        |  |  |
| 1<br>2<br>2<br>4<br>3<br>3<br>7                                                                  | 명일련<br>0000100<br>0000200<br>0000200<br>0000400<br>0000400<br>0000600<br>0000700 | ~<br>수진자<br>유득춘<br>김성태<br>역은택<br>영은택<br>중세권<br>송세원 | 조희 G<br>검사<br>불능코드 | 요양개A<br>200612<br>200611<br>200611<br>200612<br>200612<br>200612<br>200612                           | 사일 방송<br>22 4<br>20 12<br>00 11<br>08 7<br>11<br>08 7<br>25 2<br>05 6          | 요양<br>일수<br>9<br>19<br>19<br>10<br>12<br>11<br>2<br>13                  | 의료급<br>종별구 |             | 조정금액<br>1956<br>1956<br>1956<br>1956<br>1956<br>1956         | 심사<br>구분<br>1<br>1<br>1<br>1<br>1<br>1<br>1<br>1<br>1      |        |  |  |
| 1<br>2<br>1<br>1<br>1<br>1<br>1<br>1<br>1<br>1<br>1<br>1<br>1<br>1<br>1<br>1<br>1<br>1<br>1<br>1 | 명일련<br>0000100<br>0000200<br>0000400<br>0000400<br>0000600<br>0000700<br>0000800 | ~   수진자   유득춘   김성태   박소차   임은택   중세원   박창호   김응복  | 조희 G<br>김사<br>불능코드 | また。<br>金融市<br>200612<br>200612<br>200612<br>200612<br>200612<br>200612<br>200612<br>200612<br>200612 | 시일 법원<br>일수<br>22 4<br>20 12<br>08 11<br>08 7<br>11 4<br>25 2<br>05 6<br>07 17 | 요양<br>일수<br>9<br>19<br>19<br>10<br>12<br>11<br>2<br>11<br>2<br>13<br>31 | 의료급<br>종별구 |             | 조정금액<br>1956<br>1956<br>1956<br>1956<br>1956<br>1956<br>1956 | 심사<br>구분<br>1<br>1<br>1<br>1<br>1<br>1<br>1<br>1<br>1<br>1 |        |  |  |

#### ◎ 화면사용 설명

조회조건 입력후 검색버튼 클릭시 조회결과가 청구내역에 나온다.

청구내역을 클릭시 명세서 내역이 나온다.

단 명세서 내역의 조회버튼은 청구내역을 클릭하여 명세서 내역이 나온후에 조회가 가능하다.

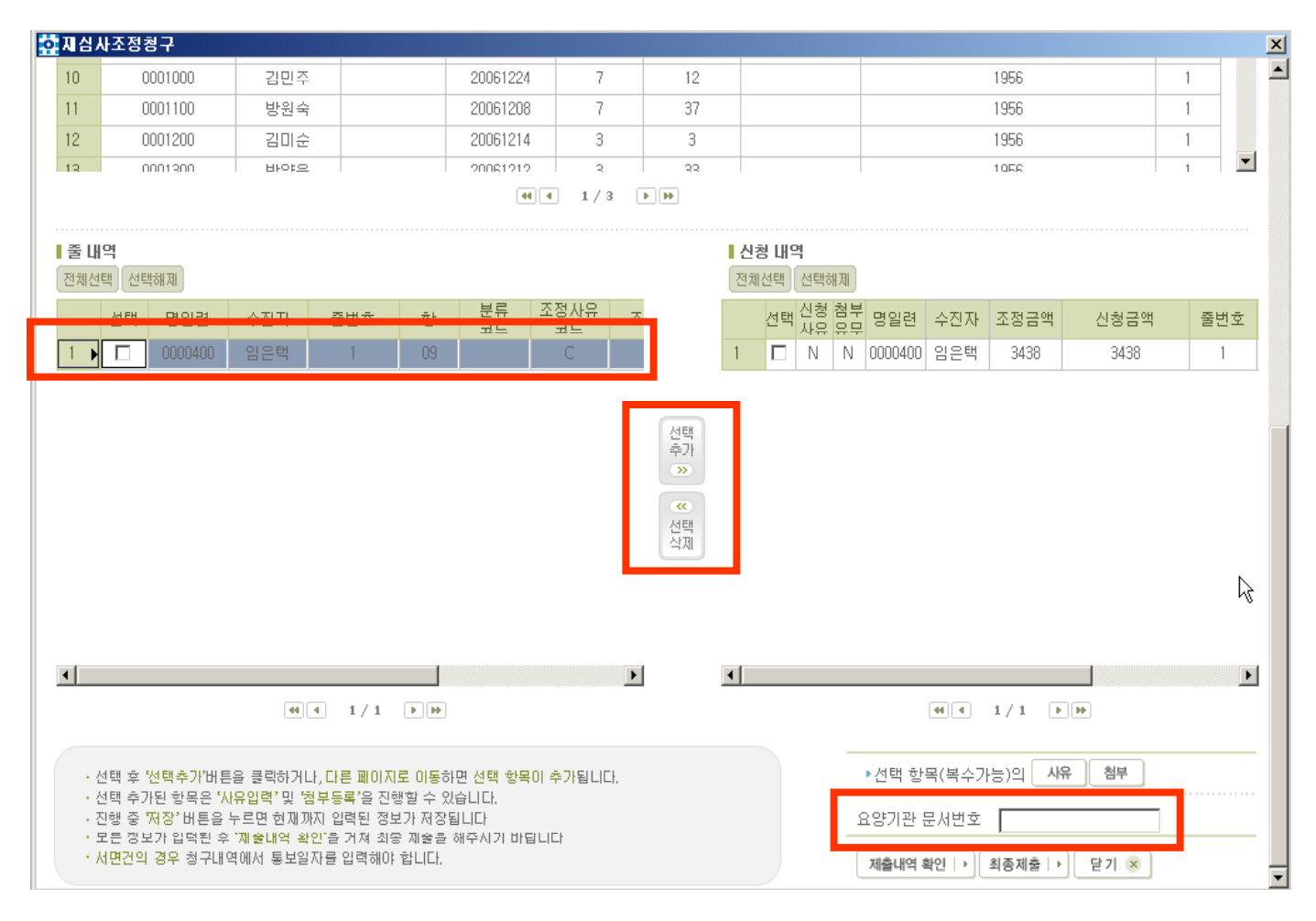

#### ◎ 화면사용 설명

이전의 화면에서 명세서 내역을 클릭하면 줄내역이 조회된다.

신청을 원하는 줄내역의 선택항목에 체크한뒤 필요하다면 요양기관 문서번 호를 입력한 뒤 선택추가 버튼을 클릭하면 신청내역에 보여지게 된다. (복수 선택 가능)

신청내역을 삭제하려면 원하는 항목에 체크한뒤 선택삭제를 클릭하면 삭제 가 된다. (복수선택 가능)

![](_page_22_Figure_1.jpeg)

#### ◎ 화면사용 설명

조정을 원하는 금액과 신청사유, 필요하다면 파일첨부를 등록할 수 있는 화 면이다.

금액은 신청금액 부분에 직접 입력 수정가능하며 사유나 파일첨부는 내역에 있는 사유와 첨부유무를 선택할시에는 한건씩만 처리되고 여러건을 동시에 처리하려면 원하는 항목에 체크를 한뒤 하단의 사유버튼과 첨부버튼을 클릭 한다.

신청사유와 첨부유무 항목은 Y,N으로 표기된다.

![](_page_23_Figure_1.jpeg)

#### ◎ 화면사용 설명

자료구분과 제출방법을 선택한 후 찾아보기 버튼을 클릭하여 원하는 자료를 선 택한다. 파일명으로 원하는 자료인지 확인한 뒤 저장버튼을 클릭하면 파일첨부 가 완료된다. (단 제출방법이 웹이 아닌 우편만 선택된다면 파일을 첨부할 수 없 다.)

저장이 완료된 파일은 하단의 테이블에서 확인이 가능하며 다운로드와 삭제를 할 수 있다.

![](_page_24_Figure_1.jpeg)

#### ◎ 화면사용 설명

신청내역에 신청된 내역은 제출내역 확인버튼을 클릭하면 확인이 가능하며 이상이 없다면 최종제출 버튼을 클릭하여 최종제출을 한다. (단 신청내역에 서 사유가 등록되지 않은 항목이 하나라도 존재하면 최종제출이 되지 않는 다.)

|                                                                                             |                                           |                           |                        |                    |                |                                |                        | _                          |                       |                               |                              |                              |   |    |  |
|---------------------------------------------------------------------------------------------|-------------------------------------------|---------------------------|------------------------|--------------------|----------------|--------------------------------|------------------------|----------------------------|-----------------------|-------------------------------|------------------------------|------------------------------|---|----|--|
|                                                                                             |                                           |                           | 71                     | 1시.                | 사              | ス정 청                           | 구서                     |                            |                       |                               | 처리기간<br>60일                  |                              |   |    |  |
|                                                                                             |                                           | <b>L</b>                  | ~                      | 104                |                | 100                            | 171                    |                            |                       |                               | 002                          |                              |   |    |  |
| 문                                                                                           | イ번호                                       |                           |                        |                    | 진료             | 년월일                            | 20                     | 0612                       | . 진 :                 | 료구분                           | 입원                           | 외리                           |   |    |  |
| -                                                                                           | 명치                                        | 학교법인<br>학원순경              | <u>1동은</u><br>1양대      |                    | 진료             | . 문 야<br>경수버호                  | 40                     | 4 24<br>02507              |                       |                               |                              |                              |   |    |  |
| 요양<br>기관                                                                                    | 71 초                                      | 학교무속무천<br>31100767        |                        | 학교부속부천<br>31100767 |                | 요<br>급                         | 양<br>역                 | 물은번호                       | 510                   | 36500                         | 构                            | 1. 진료(조제)기록<br>2. X-ray film |   | 부- |  |
| *                                                                                           | 심사조경<br> ) 스슈코                            | 2                         | 2                      |                    | 1용             |                                |                        |                            | 부<br>  서<br>  트       | 3. 검사결과지<br>4. 처방전사본<br>5. 기타 |                              |                              |   |    |  |
| *                                                                                           | 선구공계<br> 심사조경<br>비용추례                     | 6878                      |                        | 6878               |                | 통보                             | 과                      | 통보거                        |                       |                               | π                            | 5. 기타                        |   |    |  |
|                                                                                             | ग <del>ङड</del> ः<br>                     |                           |                        |                    |                | _ 포털린구<br>                     | 문의                     |                            |                       |                               |                              | I                            |   |    |  |
| ਦੇ<br>ਸ                                                                                     | 순 명 세 서 수진자<br>번 일련번호 수진자                 |                           |                        | 촹                  | 바포히            | 코드                             | 조경<br>사유               | 금역<br>(I,II)               | - শ                   | 심사조정 청구                       | <del>ጉ</del> ^ኑ <del>ብ</del> | 경부<br>서류                     |   |    |  |
| 1                                                                                           | 1<br>2 0000400 입운대<br>일운대                 |                           |                        | 09                 | 1              |                                | с                      | 3435                       |                       |                               |                              | 1                            | 1 |    |  |
| 2                                                                                           |                                           |                           |                        | 00                 | 0              | 000000000                      |                        | 3440                       |                       |                               |                              |                              |   |    |  |
|                                                                                             |                                           |                           |                        |                    |                |                                |                        |                            |                       |                               |                              |                              |   |    |  |
| 국민건                                                                                         | 1.<br>2강보험범 제76<br>1시다.                   | ·조 제2량                    | द्र <del>ह</del>       | 냄시                 | 행규 속           | 리 쾨43도의 -                      | 규경에                    | विक्रेल भेर                | 우같이 수                 | 실사평가원의                        | 저분에 대                        | कोवां भेष                    |   |    |  |
| 신 정 인 : (거당 또는 인)<br>구 소 : 경기 부원시 원미구 중동 1174<br>전화번호 : 621-5114<br>건 강 보 형 심 사 평 가 원 장 귀 하 |                                           |                           |                        |                    |                |                                |                        |                            |                       |                               |                              |                              |   |    |  |
| 주) 1<br>2<br>3                                                                              | - 정부서류단은<br>바랍니다.<br>: 서면으로 청<br>: 이의신청사유 | · 수진자♥<br>구하는 경<br>· 및 내역 | *로 상<br>우 이 9<br>의 기 7 | ·단의<br>위신경<br>11단이 | 첨부<br>금액<br>부탁 | 서류의 해당<br>중 항, 중번:<br>북한 경우 별: | 번호를 :<br>호, 코드<br>지를 겸 | 기계하며.<br>- 및 조정/<br>부하여 상/ | 기타는<br>사유는 기<br>비히 기지 | 해당 자료의<br>1지하지 아니<br>1하시기 바립  | 명칭을 기<br>1할 수 있습<br>)니다.     | 제하시기<br>구나다.                 | , |    |  |

#### ◎ 화면사용 설명

제출내역 확인 화면이다. 재심사 조정청구의 줄단위,명세서단위(조정,비조 정) 으로 신청된 내역이 전부 보여진다. 재심사상단에 제목이 표기되고 하단 에 제출내역이 보여진다. 여러건일 경우에는 순번이 1,2,3... 차례로 늘어나 며 한줄씩 보여지게 된다.

|                                          |                                   | -                                                        |
|------------------------------------------|-----------------------------------|----------------------------------------------------------|
| 01.줄 단위 02.명세서 단위(비조정) 03.명              | 세서 단위(조정) 04.접수번호 단위              | 사용설명서   >                                                |
| ID 명세서 선택                                |                                   |                                                          |
| 구분 접수년월 ▼ 200701 ▼                       | ~ <b>200703 💌</b> Ex) 200501 조희 Q | 13                                                       |
| 청구 내역                                    |                                   |                                                          |
| 서상 접수일자 접수번호 심사차수통보일자 보험자                | 진료분야청구건수 청구액 정구본인 청구건수            | 청구상배인 심결<br>기금 건수 <sup>심결총액</sup> 보험자부담금 <sup>심결금액</sup> |
| 1 🔽 20070105 4002092 2007011320070118 보험 | 산,소야고 1 97540 10830 1             | 0 1 108370 97540 97540                                   |
| 2 ▶ 20070105 4002498 2007011320070118 보험 | 이비인훅 253 235888270 53397360 253   | 0 252 284396210 231995790 231842160                      |
| 4     □     20070105     4002499     보험  | 산,소아고 478 400967080 44590540 478  |                                                          |
|                                          |                                   | n 742 13050200 30504700 30504550                         |
| 사장비명                                     |                                   |                                                          |
| 접수번호 구분                                  | 금액                                | 사유 첨부 삭제                                                 |
| 4002498 차등수가 🔽                           | 3892480                           | N N                                                      |
|                                          |                                   |                                                          |
|                                          | 요.신청사유                            |                                                          |
|                                          | ○ 신청시 중                           |                                                          |
| 신청 내용은 구체적으로 작성하여 주시기 바랍니다.              | 신청사유 입력                           | 제초(#여 하이 \\ 위조제초 \\ 다기 😪                                 |
| 구분을 기타로 선택한 경우, 비고란에 입력하여 주세요.           | 선택 항목의 재심사 조정 청구 사유 및 내역을 기입합니    |                                                          |
|                                          | 사유입니다.                            |                                                          |
|                                          |                                   |                                                          |
|                                          |                                   |                                                          |
|                                          |                                   |                                                          |
|                                          |                                   |                                                          |
|                                          |                                   |                                                          |
|                                          |                                   |                                                          |
|                                          | 저장   > 달기                         | 1 8                                                      |
|                                          |                                   |                                                          |

#### ◎ 화면사용 설명

조회조건 입력후 검색버튼 클릭시 조회결과가 청구내역에 나온다.

청구내역을 클릭시 신청내역에 접수번호가 보여지고 금액이 나온다.

조정을 원하는 금액을 입력한뒤 구분을 선택하고 사유버튼을 클릭하면 사유 를 입력할 수 있다.

| A.     | 서 선택                                       |                |                    |               |                    |           |          |      |              |             | 2    |             |          |           |              |           |   |
|--------|--------------------------------------------|----------------|--------------------|---------------|--------------------|-----------|----------|------|--------------|-------------|------|-------------|----------|-----------|--------------|-----------|---|
|        | 구분                                         |                | 접수년                | 월             | 20070              | )1 💌      | ~ 200703 | 3 🔽  | Ex) 2005     | 01 조        | ขั้  |             |          |           |              |           |   |
| 11     |                                            |                |                    |               |                    |           |          |      |              |             |      |             | A178     |           | A178         |           |   |
| 0      | 제상 <mark>1</mark> 4<br>계부 <mark>1</mark> 4 | 수일자            | 접수번호               | 심사차격          | -통보일자              | 보험자       | 진료분야형    | 헝구건수 | : 청구액        | 성구본인<br>부담금 | 청구건수 | 정구상매인<br>기금 | 심별<br>건수 | 심결총액      | 심결<br>보험자부담금 | 심결금액      |   |
|        | E D                                        | 070105         | 4002092            | 2007011       | 320070118          | 보험        | 산, 소마괴   | 1    | 97540        | 10830       | 1    | 0           | 1        | 108370    | 97540        | 97540     |   |
|        | 🖂 🔤                                        | 070105         | 4002498            | 2007011       | 320070118          | 보험        | 이비인후     | 253  | 235888270    | 53397360    | 253  | 0           | 252      | 284396210 | 231995790    | 231842160 |   |
|        | <b>-</b> 100                               | 070105         | 4002498            |               |                    | 보험        | 이비인후     | 253  | 235888270    | 53397360    | 253  | 0           | 0        | 0         | 0            | 0         |   |
|        | 🗖 🔤                                        | 070105         | 4002499            |               |                    | 보험        | 산, 소마고   | 478  | 400967080    | 44590540    | 478  | 0           | 0        | 0         | 0            | 0         |   |
| 4 L    | 르 나라<br>내역                                 | 070105         | 1002400            | 2007011       | /bnn7n11d          | 비원        | kr Koral | 179  | ไหกกฉตรากคาไ | 11E00E10    | 178  | 0           | /76      | 130502500 | 20606/1700   | 305045650 |   |
|        | 접수변화                                       | Φ              |                    | 구분            |                    |           |          |      | Ē            | 금액          |      |             |          | 사유        | 첨부           | 삭제        | d |
|        | 400249                                     | 8              | 차등수                | 가             | •                  |           |          |      | 389          | 92480       |      |             |          | Y         | N            |           |   |
|        | 비고                                         |                |                    |               |                    |           |          |      |              |             |      |             |          | 사유        | 침부           | 삭제        | × |
| 신<br>구 | 청 내용(<br>분을 기태                             | 은 구체적<br>타로 선택 | 적으로 작성<br>백한 경우, I | 하여 주시<br>비고란에 | .]기 바랍니[<br>입력하여 주 | 다.<br>세요, |          |      |              |             |      |             |          | 제출내역 확인   | ▶ 최종제출       | ▶ 닫기 (    | × |

◎ 화면사용 설명

사유를 입력하면 청구내역 테이블에 해당 접수번호의 저장여부에 체크가 되 어 표시해준다.

삭제할때는 청구내역에서 저장여부에 체크 되어있는 항목만 삭제가 가능하 며 또 청구내역에서 선택하여 신청내역에 보여질때만 삭제가 가능하다.

| ☆ 지심사조정청구<br>01.쭐 단위 02.명세서 단위(비3 | ː정) 03.명세서 단역     | 위(조정) <b>04.</b> 접수:                    | 번호 단위                        |                                                 |                           | 사용설업      | X<br>명서   • ] |
|-----------------------------------|-------------------|-----------------------------------------|------------------------------|-------------------------------------------------|---------------------------|-----------|---------------|
| 0 명세서 선택                          |                   |                                         | R                            |                                                 |                           |           |               |
| 구분 접수년월                           | ▼ 200701 ▼ ~ 2007 | 103 💌 Ex) 200501                        | 조희 🤇                         |                                                 |                           |           |               |
| 청구 내역                             |                   |                                         |                              |                                                 |                           |           |               |
| 저장<br>여부 접수일자 접수번호 심사차수           | 통보일자 보험자 진료분0     | <sup>청</sup> 구건수 청구액 <sup>청금</sup><br>부 | 구본인 청구건수 <sup>총</sup><br>'담금 | 영구장애인 심결 <sub>심결령</sub><br>기금 건수 <sup>심결형</sup> | <sup>동액</sup> 심결<br>보험자부담 | 금 심결금액    | -             |
| <mark>핝</mark> 첨부                 |                   |                                         |                              | _ 🗆 🗵                                           | 0 97540                   | 97540     |               |
| 2 억미이                             |                   |                                         |                              |                                                 | 210 231995790             | 231842160 |               |
|                                   |                   | 7101                                    | - 71                         |                                                 | 0                         | 0         |               |
|                                   | ㅠ으며               | шу<br>шу                                | 수가 교의 국가 [                   |                                                 | U<br>500 200004700        | 0         | •             |
| [입되원기록시 🔄 🗹 웹 🗌 무편                | ≝<br>∰ 121.×Is    |                                         | 10,5 KB                      | 및 아모기                                           |                           |           | _             |
|                                   |                   |                                         |                              | Þ                                               | 첨부                        | 삭제        | 1             |
|                                   |                   |                                         |                              | 저장   >                                          | N                         |           |               |
| TLO B                             | 지근그브              | 계추바버                                    | rue e c                      | 사계                                              |                           |           |               |
| 98, TXT                           | 입퇴원기록지            | 웹                                       | 다운로드                         | 삭제                                              | 침부                        | 삭제        | ×             |
|                                   |                   |                                         |                              |                                                 |                           |           |               |
|                                   |                   |                                         |                              | N                                               |                           |           |               |
|                                   |                   |                                         |                              | 4                                               | ০০ ১ গ্রিক্সার্থ          | 동 ]       | 8             |
|                                   |                   |                                         |                              |                                                 | 1년 17 [의중세종               | EIY 2719  | ~             |
|                                   |                   |                                         |                              |                                                 |                           |           |               |
|                                   |                   |                                         |                              | That Co.                                        |                           |           |               |
|                                   |                   |                                         |                              | 닫기 🙁                                            |                           |           |               |

#### ◎ 화면사용 설명

자료구분과 제출방법을 선택한 후 찾아보기 버튼을 클릭하여 원하는 자료를 선 택한다. 파일명으로 원하는 자료인지 확인한 뒤 저장버튼을 클릭하면 파일첨부 가 완료된다. (단 제출방법이 웹이 아닌 우편만 선택된다면 파일을 첨부할 수 없 다.)

저장이 완료된 파일은 하단의 테이블에서 확인이 가능하며 다운로드와 삭제를 할 수 있다.

| o | · · · · · · · · · · · · · · · · · · · |             |                     |                   |                  |                 |             |         |      |           |             |              |             |          |           |              |           |         |
|---|---------------------------------------|-------------|---------------------|-------------------|------------------|-----------------|-------------|---------|------|-----------|-------------|--------------|-------------|----------|-----------|--------------|-----------|---------|
|   | 01.                                   | 줄 딘         | 위 02                | 2.명세서 !           | 단위(비3            | 조정)             | 03.명/       | 네서 단위   | (조정) | 04. 절     | 수번호 단       | 위            |             |          |           |              | 사용설       | 명서   •  |
| 1 | 9/                                    | 세서 신        | 현택                  |                   |                  |                 |             |         |      |           |             | $\mathbb{R}$ |             |          |           |              |           |         |
|   |                                       | Ē           | 1분                  | 접수년               | 월                | 2007            | 01 💌        | ~ 20070 | 3 💌  | Ex) 2005  | 501 조       | a 🔍          |             |          |           |              |           |         |
|   | ┃ 청구 내역                               |             |                     |                   |                  |                 |             |         |      |           |             |              |             |          |           |              |           |         |
|   |                                       | 저장<br>며부    | 접수일자                | 접수번호              | 심사차수             | 통보일자            | 보험자         | 진료분야    | 형구건수 | : 청구액     | 청구본인<br>부담금 | 청구건수         | 청구장애인<br>기금 | 심결<br>건수 | 심결총액      | 심결<br>보험자부담금 | 심결금액      | <b></b> |
|   | 1                                     |             | 20070105            | 4002092           | 20070113         | 320070118       | 보험          | 산,소마괴   | 1    | 97540     | 10830       | 1            | 0           | 1        | 108370    | 97540        | 97540     |         |
|   | 2                                     | <b>V</b>    | 20070105            | 4002498           | 20070113         | 320070118       | 보험          | 이비인후    | 253  | 235888270 | 53397360    | 253          | 0           | 252      | 284396210 | 231995790    | 231842160 |         |
|   | 3                                     | Г           | 20070105            | 4002498           |                  |                 | 보험          | 이비인후    | 253  | 235888270 | 53397360    | 253          | 0           | 0        | 0         | 0            | 0         |         |
|   | 4                                     | Г           | 20070105            | 4002499           |                  |                 | 보험          | 산,소아괴   | 478  | 400967080 | 44590540    | 478          | 0           | 0        | 0         | 0            | 0         |         |
|   | Б                                     |             | 20070105            | X002X00           | 2007011/         | 120070110       | 티원          | 사 지미니   | 178  | 100067080 | 11E00E10    | 179          | n           | 476      | 130502500 | 206064700    | 305045650 | •       |
|   | 신청                                    | 내역          |                     |                   |                  |                 |             |         |      |           |             |              |             |          |           |              |           |         |
|   |                                       | 접수          | ≃번호                 |                   | 구분               |                 |             |         |      | Ē         | 금액          |              |             |          | 사유        | 첨부           | 삭제        | I       |
|   |                                       | 400         | 2498                | 차등수               | :가               | •               |             |         |      | 389       | 92480       |              |             |          | Y         | N            |           |         |
|   |                                       |             |                     |                   |                  |                 |             |         |      |           |             |              |             |          |           |              |           |         |
|   |                                       | н           | הו                  |                   |                  |                 |             |         |      |           |             |              |             |          | 사유        | 첨부           | 삭제        | ×       |
|   |                                       |             |                     |                   |                  |                 |             |         |      |           |             |              |             |          |           |              |           |         |
|   |                                       |             |                     | 1                 |                  |                 |             |         |      |           |             |              |             |          |           |              |           |         |
|   |                                       |             |                     |                   |                  |                 |             |         |      |           |             |              |             |          |           |              |           |         |
|   |                                       | 신정 니<br>구분을 | #용은 구제4<br>· 기타로 선택 | 찍으도 작성<br>택한 경우,t | '하며 수시<br>비고란에 ( | 기 바랍니<br>입력하여 2 | 나.<br>두세 요, |         |      |           |             |              |             |          | 제출내역 확인   | ▶ 최종제출       | ▶ 달기 (    | ×       |
|   |                                       |             |                     |                   |                  |                 |             |         |      |           |             |              |             |          |           |              |           |         |
|   |                                       |             |                     |                   |                  |                 |             |         |      |           |             |              |             |          |           |              |           |         |
|   |                                       |             |                     |                   |                  |                 |             |         |      |           |             |              |             |          |           |              |           |         |

# ◎ 화면사용 설명

이화면은 접수번호 단위로 신청이 가능한 화면이다. 하나의 접수번호만 신 청 및 최종제출이 가능하다.

신청내역에 신청된 내역은 제출내역 확인버튼을 클릭하면 확인이 가능하며 이상이 없다면 최종제출 버튼을 클릭하여 최종제출을 한다. (단 신청내역에 서 사유가 없다면 최종제출이 되지 않는다.)

|     |                                 |                                              | ;                                      | 재심                                                         | 사                        | 조정 청                              | 구서                                    |                                       |                         |                                | 처리기간<br>60일                               |                       |   |
|-----|---------------------------------|----------------------------------------------|----------------------------------------|------------------------------------------------------------|--------------------------|-----------------------------------|---------------------------------------|---------------------------------------|-------------------------|--------------------------------|-------------------------------------------|-----------------------|---|
|     | 문 서                             | 日번立                                          | <b>학교법</b> 이 <del>도</del> 우            |                                                            | 진료<br>진 료                | 년월일<br>. 분 야                      | 20<br>୧                               | 0812<br>년. 이                          | না                      | .료구분 입원.외                      |                                           | 의리                    |   |
| ;   | 요양<br>기관<br>기관<br>지십사조정<br>건수축계 |                                              | 학원순원향대<br>학교부속부원<br>31100787           | - 요<br>급<br>비                                              | ्य<br>हे व<br>हे व<br>हे | 접수번호<br>묶음번호                      | 40<br>81/                             | 02495<br>00300                        | 전부                      | 1. 진료(<br>2. X-ray<br>3. 검사4   | 1. 관료(조제)기록부<br>2. X-ray film<br>3. 전시객과기 |                       |   |
|     | 지 삼<br>전·<br>지 삼<br>비·          | 사조정<br>수충겨<br> 사조정<br>용충액                    | 1<br>3592450                           | 1 실사 경사차수 20070113<br>경과 등보거 동보거 20070115<br>도달일수 20070115 |                          | ↑ 4. 처방전사본<br>류 5. 기타             |                                       | 1                                     |                         |                                |                                           |                       |   |
|     | 순 명세서<br>번 일련번호                 |                                              | 수진자                                    | 캉                                                          | 금번호                      | 코드                                | 조경<br>사유                              | 금역<br>(I,II)                          | ব                       | 제심사조정 청구사유<br>N                |                                           |                       |   |
|     | 1                               |                                              |                                        | 0                                                          |                          | 01                                | 3592450                               |                                       | र्भर <u>्</u> भ श्व प न | ł                              |                                           | ]                     |   |
| म य | -민건강<br>1정합니                    | <b>보험범</b> 제76<br> 다.                        | 코 제2방 및 ·                              | <mark>동</mark> 법지:                                         | 행규 :                     | 의 제 <b>4</b> 3조의 ·                | নারপা                                 | विकेल भाष                             | 라관이 김                   | 실사평가원의                         | 치분에 대                                     | होवां भेषे            | - |
| 2   | <u>1 강 1</u><br>-) 1: :<br>2: - | <b>보 혐 심 사</b><br>정부서류단은<br>바랍니다.<br>서면으로 정주 | <b>평 가원 장</b><br>- 수진자병로 -<br>구한는 경우 이 | <b>-귀</b> :<br>강단의<br>의건경                                  | <u>하</u><br>정부<br>정구의    | 신<br>구<br>건3<br>서류의 히당<br>군 강, 금방 | 정 인 :<br>소 :<br>파번호 :<br>번호를<br>호, 코드 | 경기 부원<br>621-5114<br>기지하며,<br>- 및 조정/ | 시 원미<br>기타는<br>같유는 7    | 구 중동 1174<br>해당 자료의<br>[김향직 안님 | (개명<br>)<br>명칭을 기<br>같 수 있습               | 또는 인)<br>재하시기<br>국니다. |   |

#### ◎ 화면사용 설명

신청내역에 신청된 내역은 제출내역 확인버튼을 클릭하면 확인이 가능하며 이상이 없다면 최종제출 버튼을 클릭하여 최종제출을 한다. (단 신청내역에 서 사유가 등록되지 않은 항목이 하나라도 존재하면 최종제출이 되지 않는 다.)

![](_page_31_Picture_1.jpeg)

#### ◎ 화면사용 설명

이의신청의 사용방법은 재심사조정청구와 동일하다. 단 접수일로부터 60일까 지는 재심사 조정청구로 신청가능하며 90일까지는 이의신청으로 신청이 가능 하다.

![](_page_32_Picture_1.jpeg)

#### ◎ 화면사용 설명

Web 이의신청 선택, 보완자료제출 선택

| <mark>후</mark> 보완 | 자료제출             |        |                |               |            |          |        | X              |
|-------------------|------------------|--------|----------------|---------------|------------|----------|--------|----------------|
| D명                | 세서 선택            |        |                |               |            |          |        | 사용설명서   >      |
|                   | 구분               | 접:     | 수년월 🔽 2006     | 01 💌 ~ 200703 | Ex) 200501 | 조회 🔍     |        |                |
| 청구                | ٮ내역              |        |                |               |            |          |        |                |
|                   | 접                | 수일자    | 접수변호           | 심사차수          | 통보일자       | 보험자      | 진료분야   | 심사부서 🔺         |
| 91                | 20               | 060106 | 4004315        | 20060115      | 20060123   | 공단       | 01     | 심사 3 부         |
| 02                | 20000100 4004215 |        | 20000110       | 20000121      | 26         | 01       | 신사이브   |                |
| 93                | 20060106 4004315 |        | 20060120       | 20060202      | 공단         | 01       | 심사 3 부 |                |
| 94                | 20               | 060106 | <u>4004315</u> | 20060201      | 20060203   | 공단       | 01     | 심사 3 부         |
| •                 |                  |        | •              |               |            |          |        | Þ              |
| 자료                | ·<br>제출 내역       |        |                |               |            |          |        |                |
| 전체신               | 선택 선택하           | H AI   |                |               |            | • 명일련 검색 | 색 📃 ~  | 조희 <           |
|                   | 선택 명일련           |        |                | 수진            | 자          | 심사;      | 차수     | 첨부 🔺           |
| 1                 |                  |        | 0005800 윤춘수    |               |            | 20051    | 1124   | N              |
| 2                 |                  |        | 0005800        | 윤춘            | <u></u>    | 20051    | 1124   | N              |
| 3                 |                  |        | 0022300        | 김징            | 민          | 20051    | 1214   | N              |
| 4                 |                  |        | 0024500        | 전오            | žΗ         | 20051    | 1129   | Y              |
| 5                 |                  |        | 0034500        | 이채            | 우          | 20051    | 1221   | N              |
| 6                 |                  |        | 0041400        | 김용            | 러          | 20051    | 1029   | N              |
| 7                 |                  |        | 0041900        | 임선            | 례          | 20051    | 1214   | N              |
| 8                 |                  |        | 0045100        | 박옥            | ·희         | 20051    | 1121   | N              |
| 9                 |                  |        | 0045600        | 백길            | 오          | 20051    | 1123   | N K            |
| 10                |                  |        | 0048300        | 미칭            | :04I       | 20051    | 1216   | N              |
| 11                |                  |        | 0068100        | 김성            | ġ          | 20051    | 1115   | N              |
| 12                |                  |        | 0077200        | 이계            | Ž          | 20050    | 0920   | N              |
| ▲                 |                  |        |                |               |            |          |        |                |
|                   |                  |        |                |               |            | •        |        | 선택 삭제 선택 첨부    |
|                   |                  |        |                |               |            |          | 제출     | 내역 확인 🕩 🛛 닫기 🙁 |
| •                 |                  |        |                |               |            |          |        |                |

#### ◎ 화면사용 설명

조회조건 입력후 검색버튼 클릭시 조회결과가 청구내역에 나온다.

청구내역을 클릭시 자료제출 내역에 조회결과가 나온다.

단 명일련 검색 조회 버튼은 청구내역을 클릭하여 자료 제출내역에 항목이 있을 경우에만 조회가 가능하다.

![](_page_34_Figure_0.jpeg)

#### ◎ 화면사용 설명

원하는 자료를 선택한다. 테이블에서 첨부 항목을 클릭하면 단일항목만 첨부되 고 복수항목은 왼쪽의 선택항목에 체크한뒤 오른쪽 하단의 선택첨부를 클릭한 다.

선택 삭제버튼은 선택된 항목의 첨부파일을 삭제한다.(항목이 삭제되는게 아님)

파일명으로 원하는 자료인지 확인한 뒤 저장버튼을 클릭하면 파일첨부가 완료 된다. 저장이 완료된 파일은 하단의 테이블에서 확인이 가능하며 다운로드를 할 수 있다.

| 보완자료 저 |
|--------|
|--------|

| 접수년도    | 접수변호 | 청일련 | 명일련     | 수전 자 | 심사차수 |
|---------|------|-----|---------|------|------|
| 4002500 | 2006 | ٦   | 0001400 |      | 2    |
| 4002500 | 2006 | ٦   | 0009000 |      | 2    |
| 4002507 | 2007 | ı   | 0018100 | 운종력  | ı    |
| 4002507 | 2007 | ٦   | 0047700 | 이준숙  | ٦    |
| 4002507 | 2007 | ٦   | 0051800 | 광성주  | ٦    |
| 4002507 | 2007 | ı   | 0059700 | 김유전  | ٦    |
| 4002507 | 2007 | ٦   | 0060600 | 유지연  | ٦    |
| 4002507 | 2007 | ı   | 0062400 | 최현임  | ٦    |
| 4002507 | 2007 | ٦   | 0067300 | 신순남  | ٦    |
| 4002583 | 2007 | ٦   | 0080700 | 윤봉구  | ٦    |
| 4004315 | 2006 | ı   | 0000300 |      | 2    |
| 4004315 | 2006 | ٦   | 0002400 |      | 2    |
| 4004315 | 2006 | ٦   | 0005400 |      | 2    |
| 4004315 | 2006 | ٦   | 0009200 |      | 2    |
| 4004315 | 2006 | ٦   | 0009500 |      | 2    |
| 4004315 | 2006 | ı   | 0009700 |      | 2    |
| 4004315 | 2006 | ٦   | 0009800 |      | 2    |
| 4004315 | 2006 | 7   | 0041200 | 경혜렴  | ٦    |
| 4004334 | 2006 | ٦   | 0002100 |      | 2    |
| 4004334 | 2006 | ı   | 0004700 |      | 2    |
| 4004334 | 2006 | ı   | 0018300 |      | 2    |
|         |      |     |         |      |      |

요양기관기호 : 31100767 요양기관명칭 : 학교법인동은학원순변향대학교부속부원병원

### ◎ 화면사용 설명

보완자료 제출내역 확인 화면이다.

# 중이염 전산심사

- 1. 2008년 4월 1일 부터 중이염 상병명이 전산심사 대상에 포 함됨
- 2. 2003년 실시한 상병명에서는 부비동염 및 편도염 상병명이 들어갔음
- 3. 삭감액수 및 건수의 증가가 예 상됨
- 4. 대상 의원은 심사결과 통보서 에 미리 안내됨
- 5. 심사기준 철저 숙지 요망!